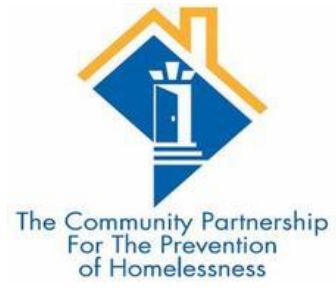

# HMIS Training

### DC 106: VIRGINIA WILLIAMS ENTRY EXIT WORKFLOW

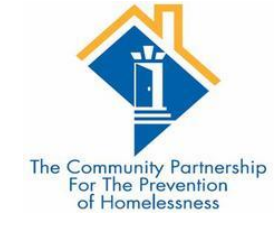

Agenda

•Visibility Basics

### •Common Questions

•Enter Data As Basics

•When to EDA

Data Security

Additional Resources

•EDA and Data Sharing

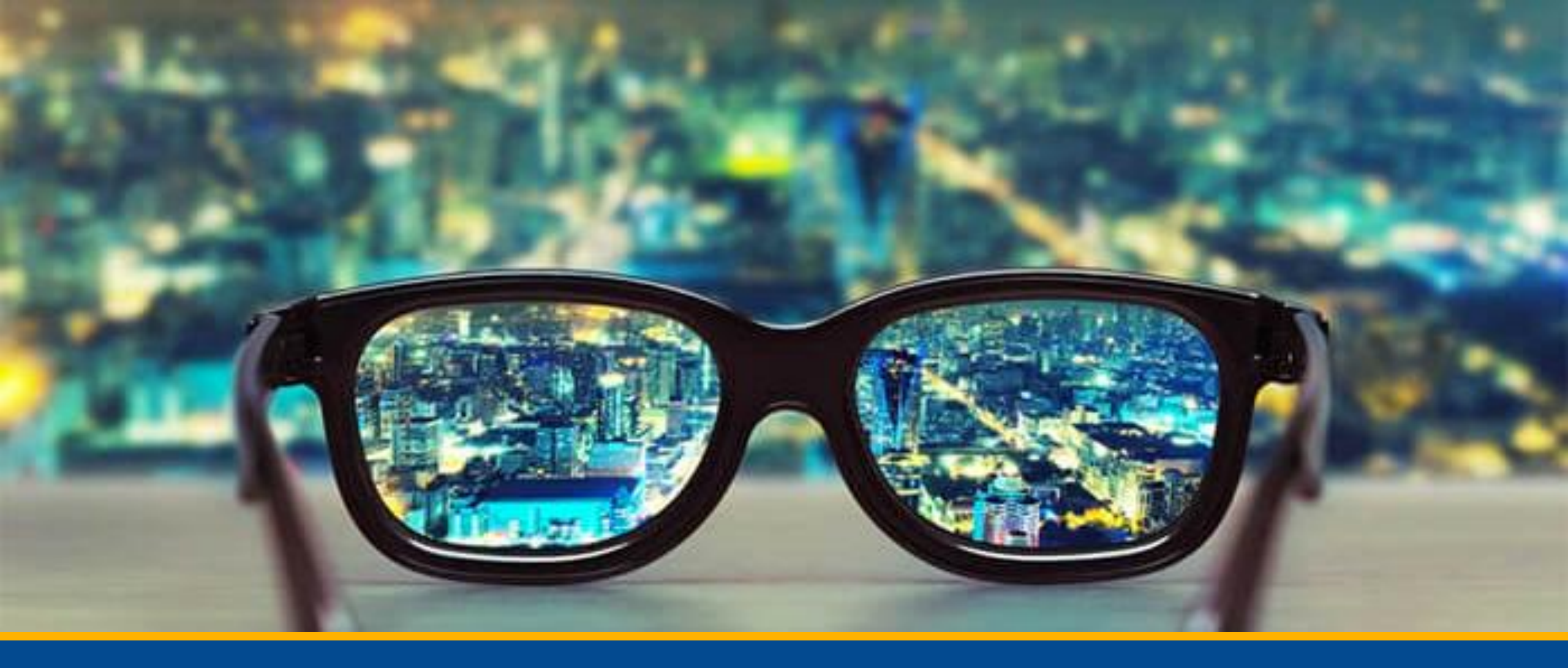

### Visibility Basics

### Who Can See What?

Visibility

•The database contains hundreds of thousands of client files, each with dozens of project stays, services, and case notes.

•Having a visibility structure is important to ensure client information is protected, while also ensuring agencies and programs are able to work together to help clients.

•Client choice to share their program level information is at the heart of our visibility structure.

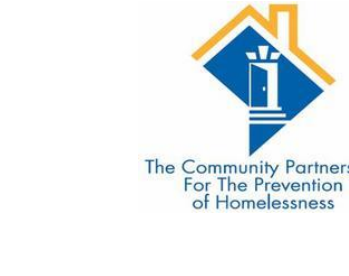

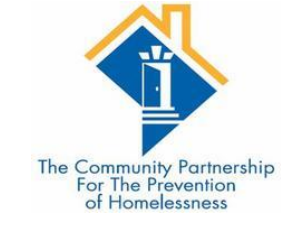

### Visibility Basics – Current Structure

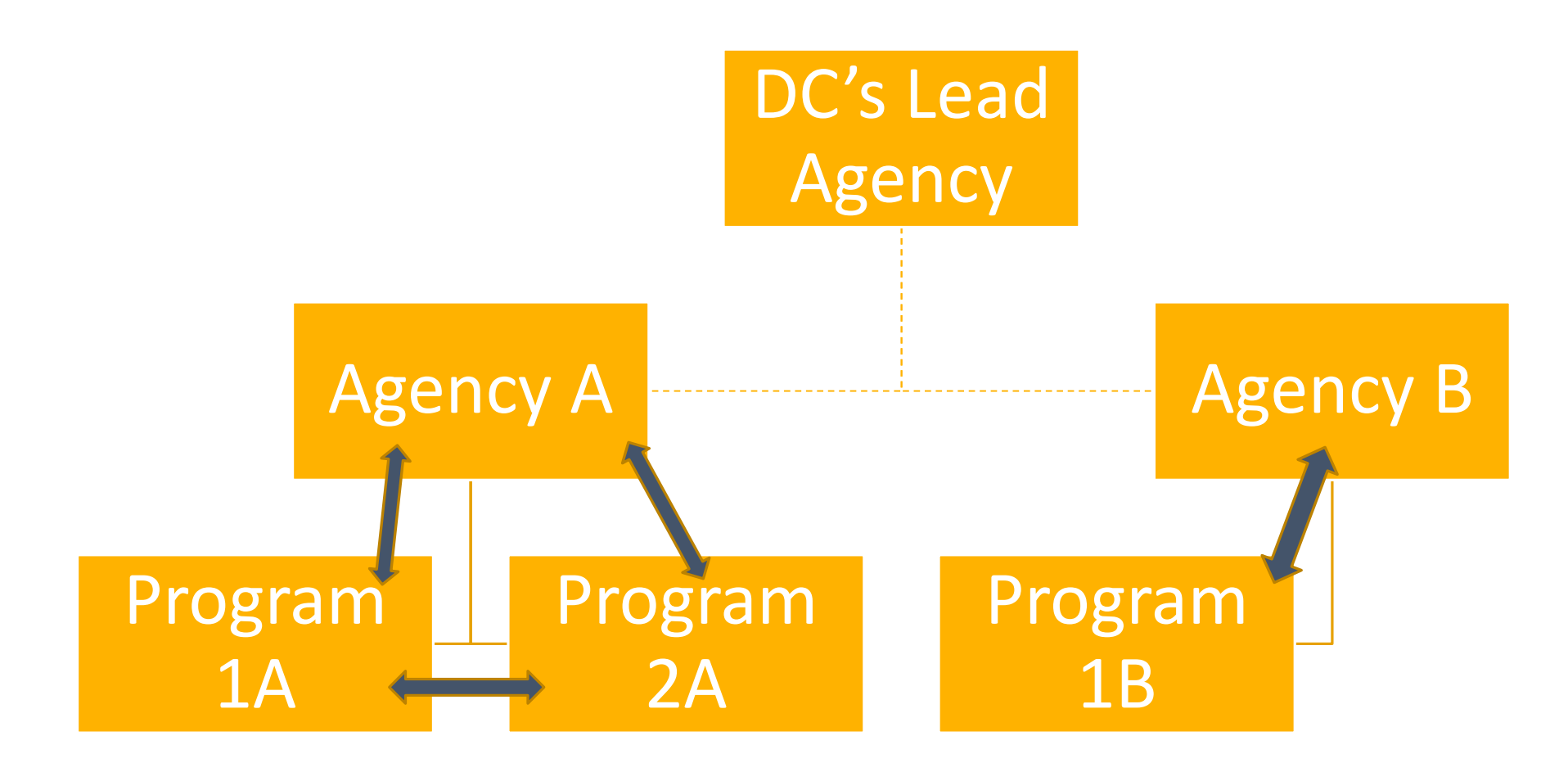

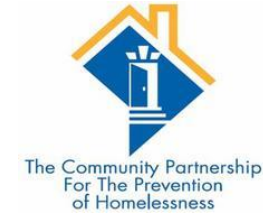

# HUD UDEs – What's Shared & What Isn't

### UNIVERSAL IDENTIFIERS (ONE ANSWER PER CLIENT RECORD)

- •Name
- •Name Data Quality
- Social Security Number
- Social Security Number Data Quality
- Date of Birth
- Date of Birth Data Quality
- Race
- Ethnicity
- Gender
- Veteran Status

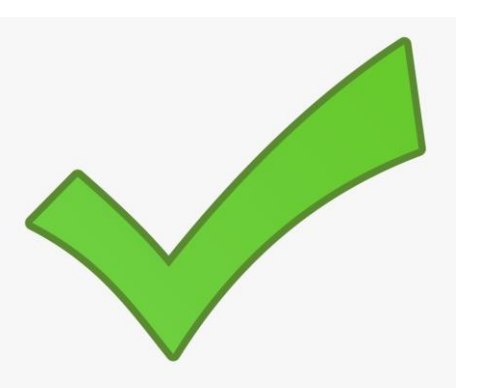

- UNIVERSAL PROJECT STAY ELEMENTS (ONE OR MORE VALUES PER PROJECT STAY) • Disabling Condition (Yes/No) • Project Start Date • Project Exit Date • Destination • Relationship to Head of Household • Client Location
- •Housing Move in Date (for RRH and Permanent Housing projects)
- Prior Living Situation

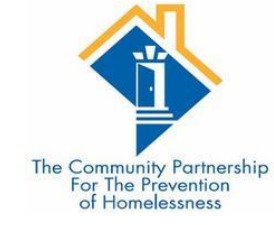

# Family Shelter, Outreach, and Prevention

- This is a group of programs that are sharing client program data amongst themselves
  - Release of information (ROI) signed at Virginia Williams allows this to happen.
- Temporary Shelters for Families
- Overflow motels/hotels for Families
- Virginia Williams
- Homeless Prevention Programs for Families
- Short Term Family Shelters
- ALL Client data created by these programs are shared with the other programs
  - AS LONG AS the information is tagged as coming from one of the following programs.
  - If it is coming from a different program (even within an Agency that has one of those programs) it will not be shared per the agreement of the ROI.

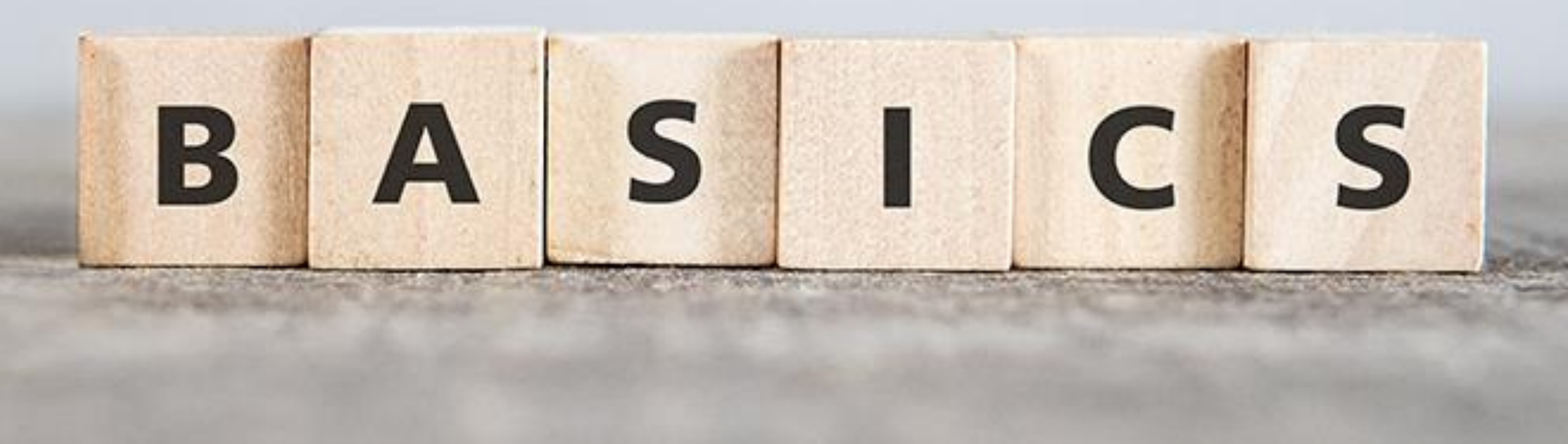

### Enter Data As Basics

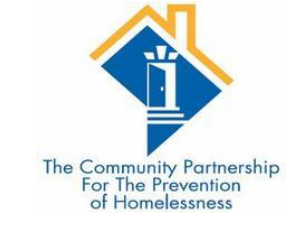

### What is Enter Data As?

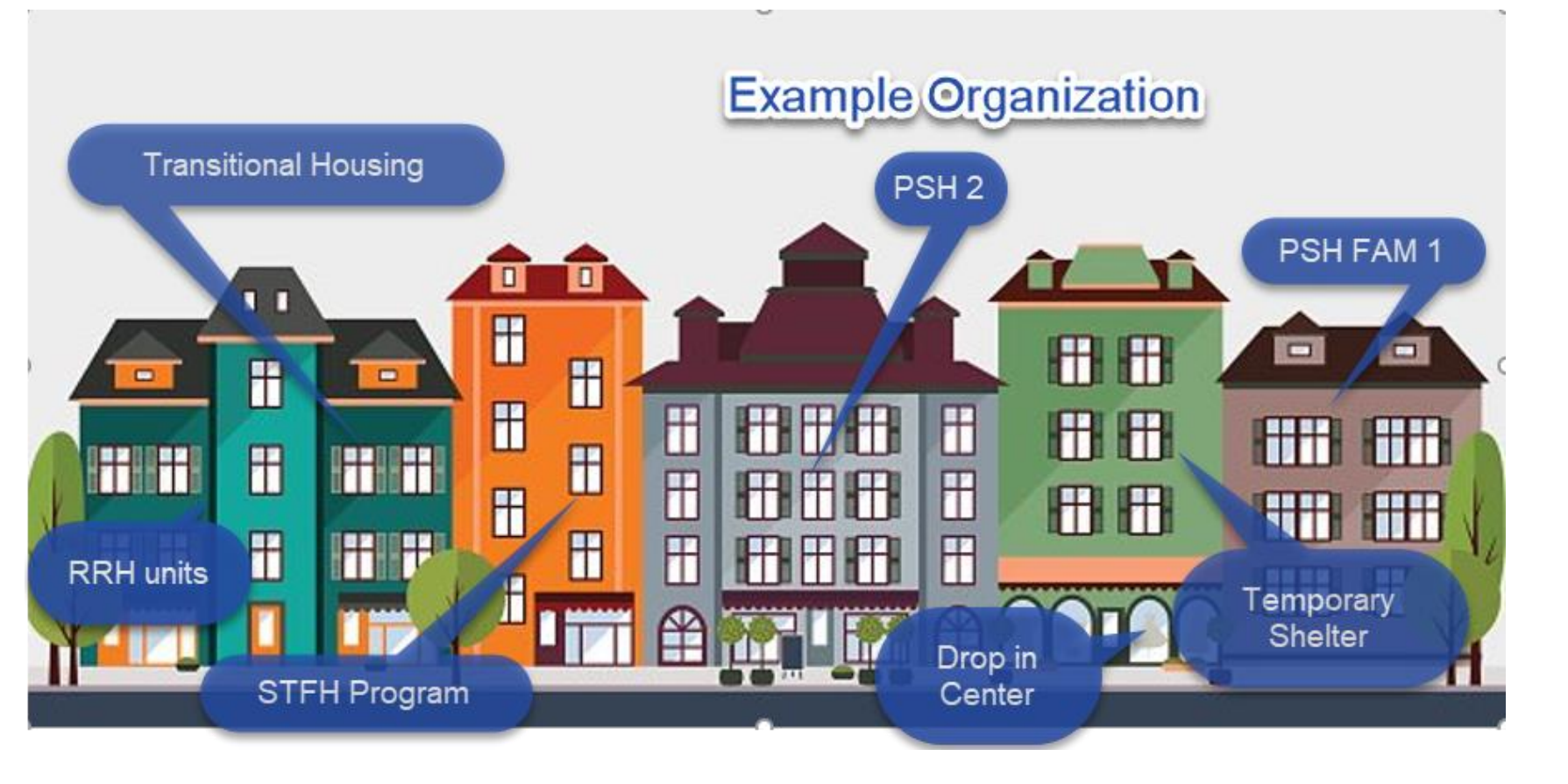

- Most agencies have multiple programs that they operate. These often are in different buildings.
- Using Enter Data As is like physically going from one program to another but within the Database.

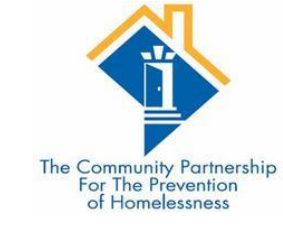

# Why use Enter Data As?

- Allows for you to see what is shared with individual programs.
- •Allows others to see data from your shelter/prevention/outreach program
- You no longer have to manually change your provider in your
  - Entry/exits
  - Goals
  - Case plans
  - Case notes
  - Case managers
  - Services
  - File attachments

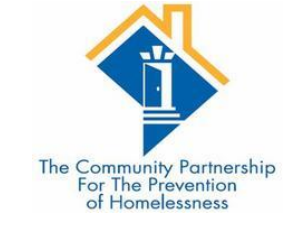

• When you log into HMIS, go to the top right corner and click on the Enter Data As button

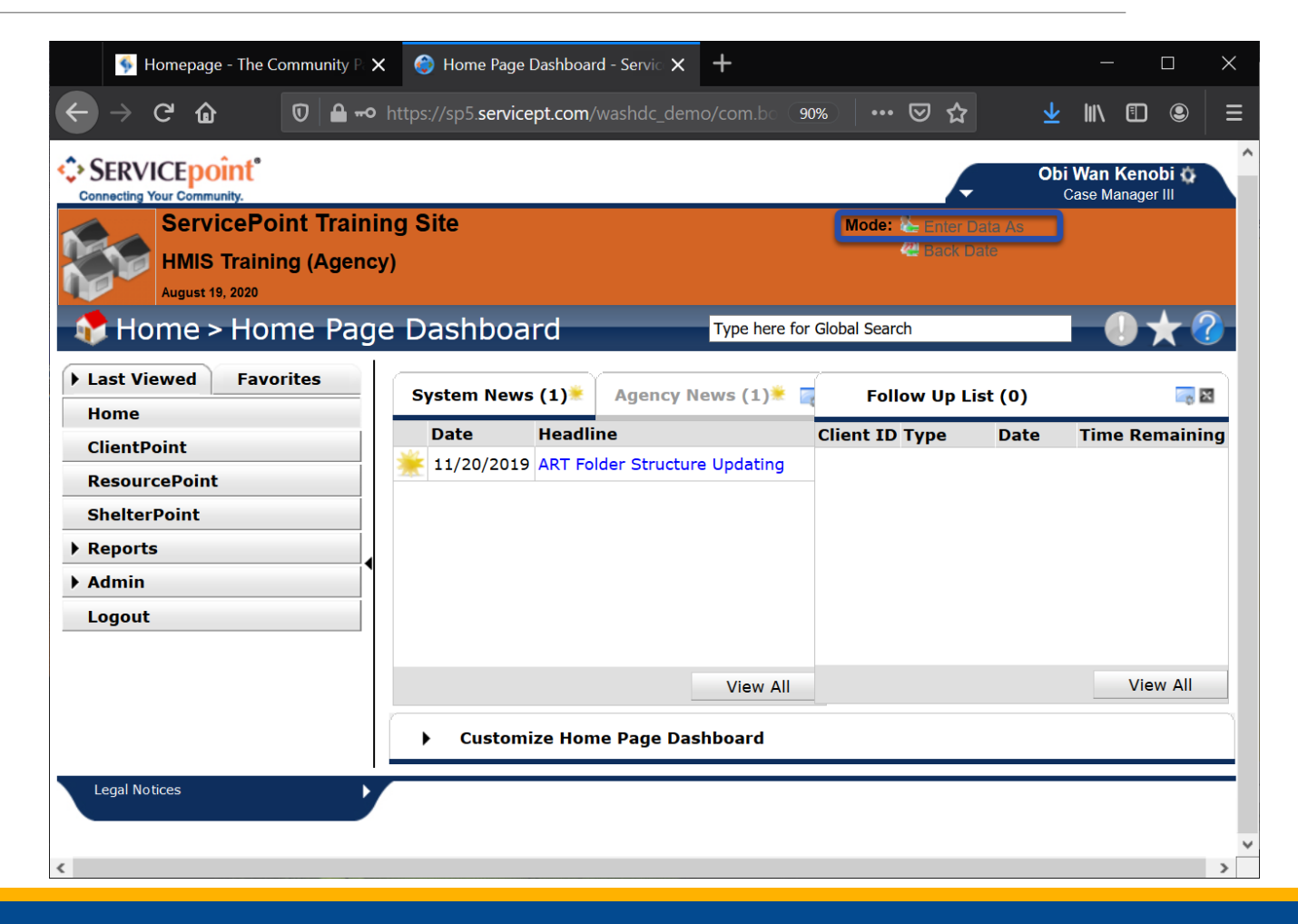

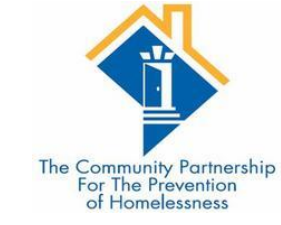

| En  | ter                                                                                                    | Dat                 | a As                    | Pro             | vide           | er S            | earcl             | h     |          |     |          |       |      |       |      |      |      |   |      |     | ×            |
|-----|----------------------------------------------------------------------------------------------------|---------------------|-------------------------|-----------------|----------------|-----------------|-------------------|-------|----------|-----|----------|-------|------|-------|------|------|------|---|------|-----|--------------|
|     | Р                                                                                                    | rovi                | der S                   | Sear            | ch             |                 |                   |       |          |     |          |       |      |       |      |      |      |   |      |     |              |
| Sea | rch                                                                                                    | for Pi              | ovide                   | rs by           | using          | g key           | /words            | from  | the Prov | ide | r Name o | r Des | crip | tion. |      |      |      |   |      |     |              |
| Sea | nrch                                                                                                    |                     |                         |                 |                |                 |                   |       |          |     |          | Sh    | ow / | 4dva  | ince | d Op | tion | s |      | ٦   |              |
|     |                                                                                                    | Sear                | ch                      |                 |                | Cl              | ear               |       |          |     |          |       |      |       |      |      |      |   |      | J   |              |
|     | Р                                                                                                    | rovi                | der I                   | Num             | ber            |                 |                   |       |          |     |          |       |      |       |      |      |      |   |      |     |              |
| En  | Enter or scan a Provider ID number to search for that Provider.                                                          |                     |                         |                 |                |                 |                   |       |          |     |          |       |      |       |      |      |      |   |      |     |              |
| Pr  | Provider ID # Submit                                                                                                    |                     |                         |                 |                |                 |                   |       |          |     |          |       |      |       |      |      |      |   |      |     |              |
|     | Provider Search Results                                                                                                  |                     |                         |                 |                |                 |                   |       |          |     |          |       |      |       |      |      |      |   |      |     |              |
| #   | A                                                                                                    | В                   | C D                     | Ε               | F              | G               | ΗI                | J     | KLM      | 1 1 | N O P    | Q     | R    | S     | т    | U    | v    | w | x    | Y   | Z <u>All</u> |
|     |                                                                                                    | Prov                | vider                   |                 |                | _               |                   |       | Level    |     | Phone    |       | Lo   | cati  | on   |      |      |   | Last | Up  | dated        |
| Ð   | ٢                                                                                                    | HMI<br>ES I         | S Trair<br>ND - T       | ning -<br>TCP D | · Low<br>irect | (232            | rier - L<br>28)   | .BS   | Level 3  |     | Unknown  |       | Ur   | nkno  | wn   |      |      |   | 08/1 | 2/2 | 020          |
| 0   | ٢                                                                                                    | HMI<br>- PS<br>(232 | S Trair<br>H FAM<br>29) | ning -<br>Yout  | Perr<br>h - T  | nane<br>CP D    | ent Hou<br>)irect | using | Level 3  |     | Unknown  |       | Ur   | nkno  | wn   |      |      |   | 08/1 | 2/2 | 020          |
| 0   | Constant Straining - Rapid Rehousing -<br>RRH IND - TCP Direct (2327)     Level 3     Unknown     Unknown     08/12/2020 |                     |                         |                 |                |                 |                   |       |          |     |          |       |      |       |      |      |      |   |      |     |              |
| Đ   | ٢                                                                                                    | HMI<br>- TH         | S Trair<br>FAM -        | ning -<br>• TCP | Trar<br>Dire   | nsitio<br>ct (1 | nal Ho<br>064)    | using | Level 3  |     | Unknown  |       | Ur   | nkno  | wn   |      |      |   | 08/1 | 2/2 | 020          |
|     |                                                                                                    |                     |                         |                 |                |                 |                   |       |          | Sh  | owing 1- | 4 of  | 4    |       |      |      |      |   |      |     |              |
|     |                                                                                                    |                     |                         |                 |                |                 |                   |       |          |     |          |       |      |       |      |      |      |   |      | Ex  | it           |

• Find the program you are going to be doing data entry as.

- You can search in the search box
- You can type in the provider id
- You can look through the list of options for the correct provider

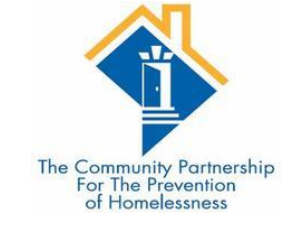

• When you find the correct program, click the green plus sign.

| Ent | Enter Data As Provider Search                                                                                      |                        |                   |               |               |                 |                  |        |        |       |         |        |      |       |       |      |      |      |   |      |       |              |
|-----|----------------------------------------------------------------------------------------------------|------------------------|-------------------|---------------|---------------|-----------------|------------------|--------|--------|-------|---------|--------|------|-------|-------|------|------|------|---|------|-------|--------------|
|     | P                                                                                                    | rovid                  | er S              | ear           | ch            |                 |                  |        |        |       |         |        |      |       |       |      |      |      |   |      |       |              |
| Sea | rch f                                                                                                    | for Pro                | vider             | s by          | using         | j ke            | yword            | s from | the Pr | ovide | er Name | e or l | Desc | cript | ion.  |      |      |      |   |      |       |              |
| Sea | rch                                                                                                    |                        |                   |               |               |                 |                  |        |        |       |         |        | Sho  | ow A  | dvar  | ncec | l Op | tion | S |      |       |              |
|     |                                                                                                    | Search                 | 1                 |               |               | С               | ear              |        |        |       |         |        |      |       |       |      |      |      |   |      |       |              |
|     | Provider Number                                                                                                    |                        |                   |               |               |                 |                  |        |        |       |         |        |      |       |       |      |      |      |   |      |       |              |
| Ent | Enter or scan a Provider ID number to search for that Provider.                                                    |                        |                   |               |               |                 |                  |        |        |       |         |        |      |       |       |      |      |      |   |      |       |              |
| Pr  | Provider ID # Submit                                                                                               |                        |                   |               |               |                 |                  |        |        |       |         |        |      |       |       |      |      |      |   |      |       |              |
|     | Provider Search Results                                                                                            |                        |                   |               |               |                 |                  |        |        |       |         |        |      |       |       |      |      |      |   |      |       |              |
| #   | A                                                                                                    | B C                    | D                 | Ε             | F             | G               | ΗI               | J      | K L    | м     | N O     | Р      | Q    | R     | S     | т    | U    | v    | w | x    | Y :   | z <u>All</u> |
|     |                                                                                                    | Provi                  | der               |               |               |                 |                  |        | Level  | I     | Phone   | •      |      | Lo    | catio | on   |      |      | I | Last | Upda  | ated         |
| 0   | ٢                                                                                                    | HMIS<br>ES IN          | Train<br>D - T(   | ing -<br>CP D | Low<br>irect  | Bar<br>(23      | rier -  <br>28)  | LBS    | Level  | 3     | Unkno   | wn     |      | Un    | knov  | vn   |      |      |   | 08/1 | 2/202 | 20           |
| 0   | ٢                                                                                                    | HMIS<br>- PSH<br>(2329 | Train<br>FAM<br>) | ing -<br>Yout | Perr<br>h - T | nan<br>CP I     | ent Ho<br>Direct | using  | Level  | 3     | Unkno   | wn     |      | Un    | knov  | vn   |      |      |   | 08/1 | 2/202 | 20           |
| 0   | MIS Training - Rapid Rehousing -<br>RRH IND - TCP Direct (2327)     Level 3     Unknown     Unknown     08/12/2020 |                        |                   |               |               |                 |                  |        |        |       |         |        |      |       |       |      |      |      |   |      |       |              |
| Ð   | ٢                                                                                                    | HMIS<br>- TH F         | Train<br>AM -     | ing -<br>TCP  | Tran<br>Dire  | isitio<br>ct (1 | onal Ho<br>1064) | ousing | Level  | 3     | Unkno   | wn     |      | Un    | knov  | vn   |      |      |   | 08/1 | 2/202 | 20           |
|     | Showing 1-4 of 4                                                                                                   |                        |                   |               |               |                 |                  |        |        |       |         |        |      |       |       |      |      |      |   |      |       |              |
|     |                                                                                                    |                        |                   |               |               |                 |                  |        |        |       |         |        |      |       |       |      |      |      |   |      | Exit  |              |

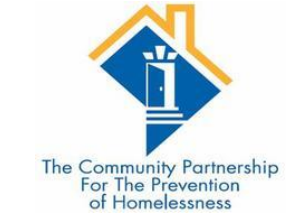

• When you click the green plus sign, the name of the provider you will be doing data entry as will appear next to Enter Data As.

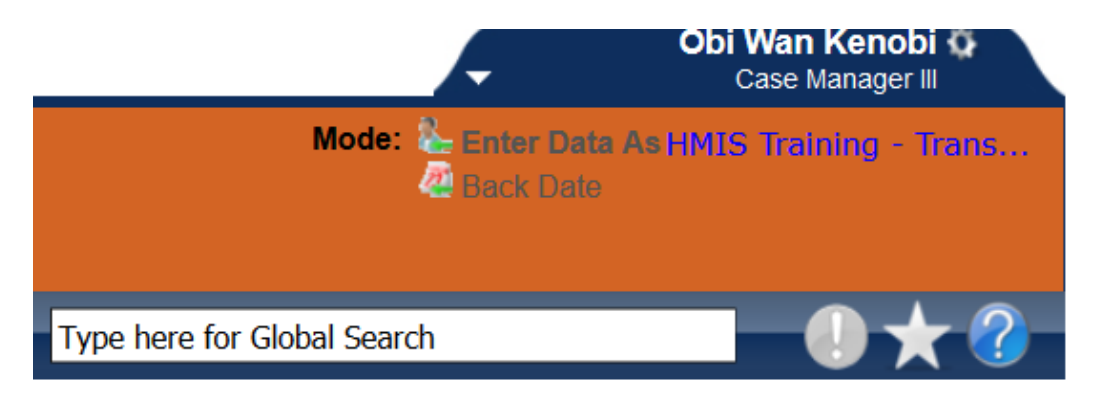

• To remove the EDA click on the name of the provider (blue text).

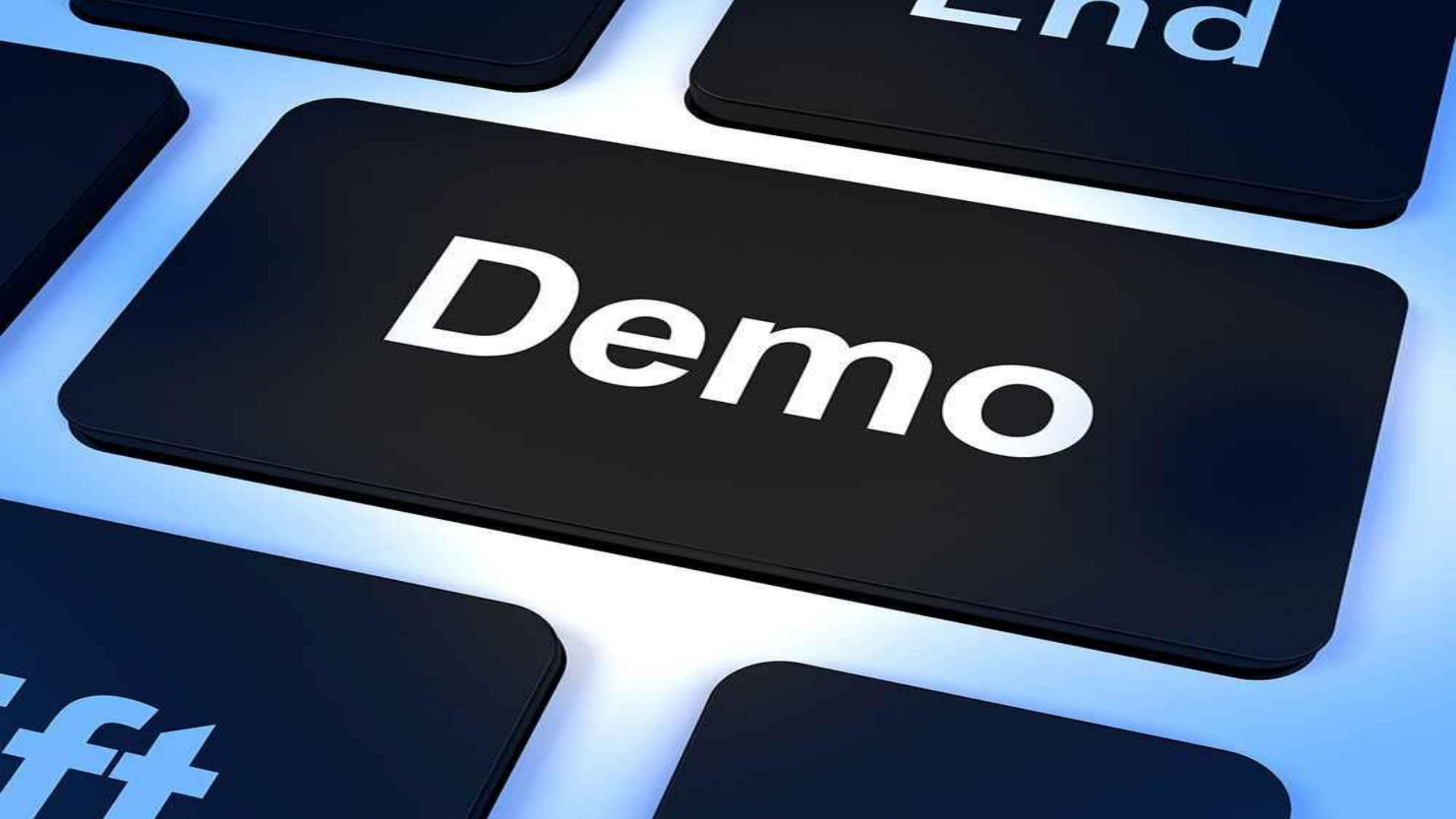

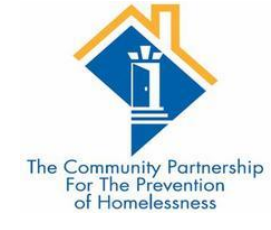

### When to EDA

- Doing Data Entry
- Looking at client files
- Running Canned HMIS Reports

# Searching for a Client

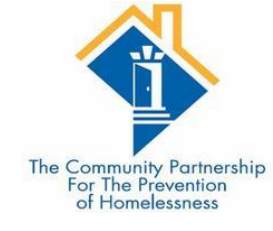

•You will need to search for a client in order to add the client to your program

•You can search for the client by name, or if you know the client's ID #, you can use that.

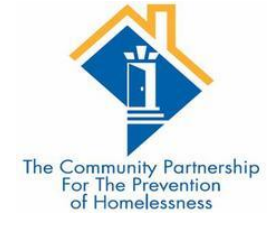

#### Client Search Please Search the System before adding a New Client. Items in Italics are for Data Entry ONLY and will not be used for Search Results. Middle Suffix Last First Name 1 3 2 Name Data Quality -Select-Date of Birth $\sim$ Alias DOB Data Quality -Select- $\sim$ Social Security -Select-Gender $\sim$ Number Social Security -Select-Primary Race -Select- $\sim$ $\sim$ Number Data Quality U.S. Military -Select--Select-Secondary Race $\sim$ $\sim$ Veteran? Ethnicity -Select-Exact Match $\sim$ Add New Client With This Information Clear Search **Client Number** Enter or scan a Client ID number to go directly to that Client's profile.

Client ID #

Submit

# Creating a new client file

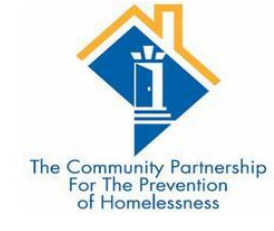

•If you do not find a client record for the client you are serving, you will need to create a new client record.

•This is done from the Search box in ClientPoint.

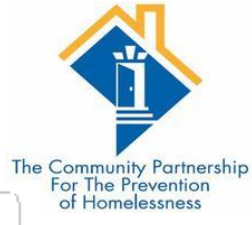

| Client Search                       |                                                                                                    |                                                                                      |
|-------------------------------------|----------------------------------------------------------------------------------------------------|--------------------------------------------------------------------------------------|
|                                     | Please Search the System of the System of | /stem before adding a New Client.<br>/ ONLY and will not be used for Search Results. |
| Name                                | First Middle Las                                                                                                    | st Suffix                                                                            |
| Name Data Quality                   | Full Name Reported 🗸                                                                                                    | Date of Birth 11 / 03 / 1983 🔊 🖏                                                     |
| Alias                               |                                                                                                    | DOB Data Quality Full DOB Reported (HUD)                                             |
| Social Security<br>Number           | 845 - 54 - 6321                                                                                                    | Gender Female ~                                                                      |
| Social Security<br>Number Data Qual | ty Full SSN Reported (HUD)                                                                                                    | Primary Race Asian (HUD)                                                             |
| U.S. Military<br>Veteran?           | Yes (HUD) V                                                                                                    | Secondary Race -Select-                                                              |
| Exact Match                         |                                                                                                    | Ethnicity Non-Hispanic/Non-Latino (HUD) V                                            |
|                                     |                                                                                                    |                                                                                      |
| Search C                            | ear Add New Client With This Information                                                                                                    |                                                                                      |
| Client Numbe                        | r                                                                                                    |                                                                                      |

Enter or scan a Client ID number to go directly to that Client's profile.

Client ID #

Submit

### Completing the Client Profile Information

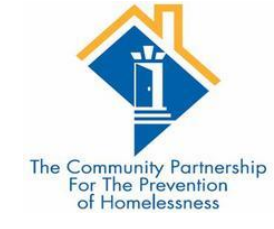

•Once in the Client record in ClientPoint, navigate to the Client Profile.

•If there is any missing or incorrect information in the Client Record or Client Demographic sections, click the corresponding Edit Pencil(s) to make the necessary changes.

| The Community Partnership<br>For The Prevention<br>of Homelessness |
|--------------------------------------------------------------------|
|                                                                    |

| Release of In | formation: No | ne      |              |              |         |       |            | -Switch | n to Anoth | er Hou  | sehold M | 1ember- v | Subn    |
|---------------|---------------|---------|--------------|--------------|---------|-------|------------|---------|------------|---------|----------|-----------|---------|
| nt Informati  | on            |         |              |              |         | Servi | ce Transac | tions   |            |         |          |           |         |
| ımmary        | Client Pro    | file He | ouseholds    | ROI          | Entry / | Exit  | Case Man   | agers   | Case Pla   | ns ĭ    | Measur   | ements A  | ssessme |
| Client        | Record        |         |              |              |         |       |            |         | Issu       | ue ID C | Card     | 1         | R       |
| Name          |               | Solo, H | lan          |              |         |       |            |         |            |         |          |           |         |
| Name Da       | ta Quality    | Full Na | me Reported  | ł            |         |       |            |         |            |         |          |           | A.      |
| Alias         |               | Scruffy | Nerf Herder  |              |         |       |            |         |            |         |          | - 4       |         |
| Social Se     | curity        | 202-20  | -2020        |              |         |       |            |         |            |         |          | Change    | Clear   |
| SSN Data      | Quality       | Full SS | N Reported ( | HUD)         |         |       |            |         |            |         |          |           |         |
| U.S. Milita   | ary Veteran?  | Yes (Hl | JD)          |              |         |       |            |         |            |         |          |           |         |
| Age           |               | 25      |              |              |         |       |            |         |            |         |          |           |         |
| Client        | Demograph     | ics     |              |              |         |       |            |         |            |         |          |           | 8       |
| Date of Bir   | th            | 05/02/1 | 1994         |              |         |       |            |         |            |         |          |           |         |
| Date of I     | Birth Type    | Full DO | B Reported ( | HUD)         |         |       |            |         |            |         |          |           |         |
| Gender        |               | Male    |              |              |         |       |            |         |            |         |          |           |         |
| Primary Ra    | ice           | White ( | HUD)         |              |         |       |            |         |            |         |          |           |         |
| Secondary     | Race          |         |              |              |         |       |            |         |            |         |          |           |         |
| Ethnicity     |               | Non-His | spanic/Non-L | atino (HUD). |         |       |            |         |            |         |          |           |         |
|               |               |         |              |              |         |       |            |         |            |         |          |           |         |
|               |               |         |              |              |         |       |            |         |            | Save    | Sa       | ve & Exit | Exit    |

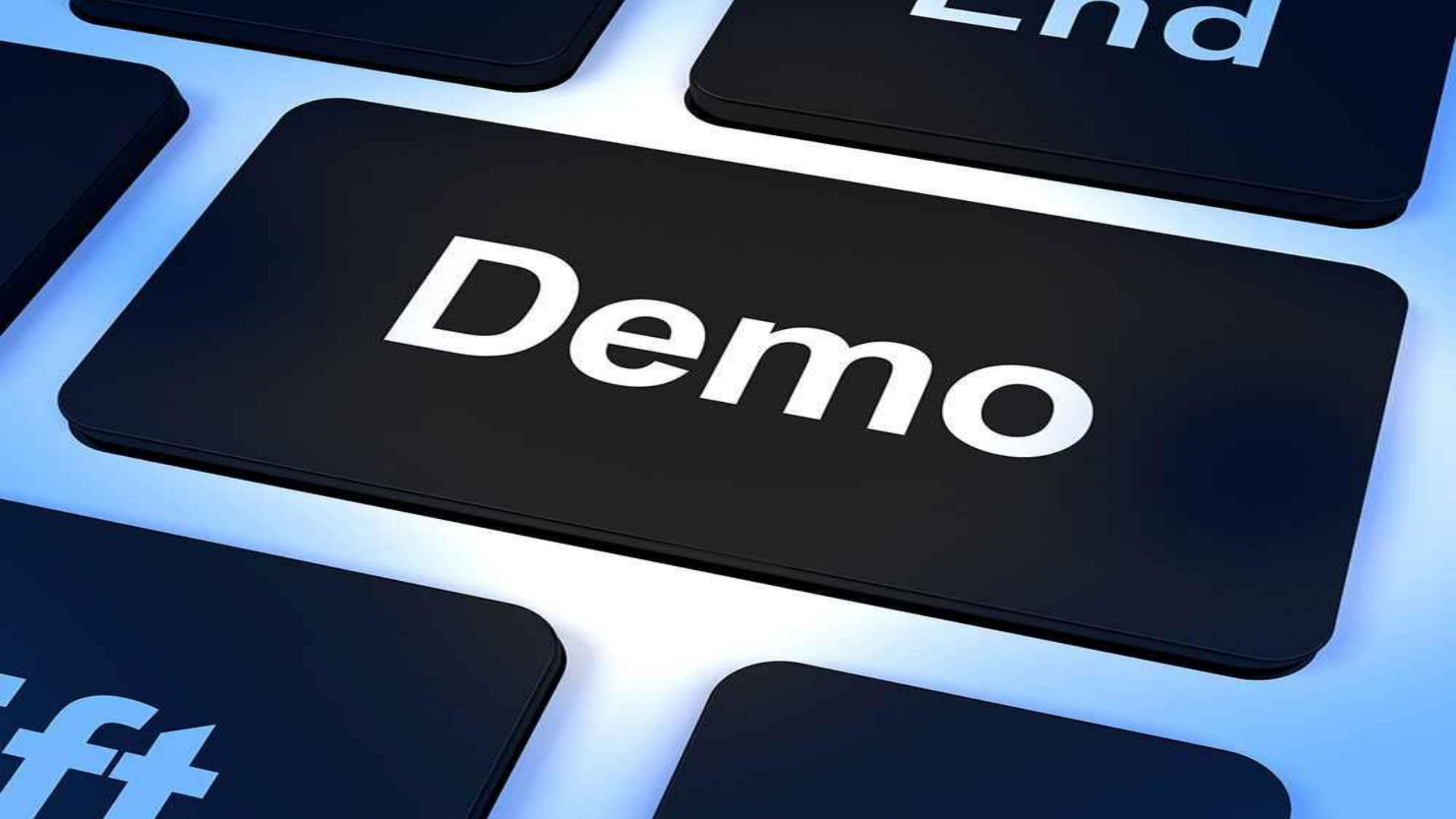

### Creating a Household

The Community Partnership For The Prevention of Homelessness

•Often, existing client records are a part of existing households.

•Use existing households wherever possible.

•If the household does not yet exist, you will need to create a new one.

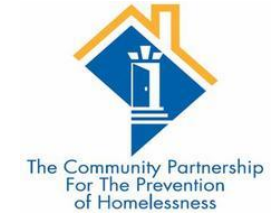

To create a new Household, navigate to the Household Tab.

Click "Start New Household"

| Clie | nt Information            |             |                 |     |           | Se   | rvice Transaction | 5          |             |             |
|------|---------------------------|-------------|-----------------|-----|-----------|------|-------------------|------------|-------------|-------------|
| Su   | mmary Clie                | ent Profile | Households      | ROI | Entry / I | Exit | Case Managers     | Case Plans | Measurement | Assessments |
|      | 💋 Client Rec              | ord         |                 |     |           |      |                   | Issue      | ID Card     |             |
|      | Name                      | Fa, I       | Mulan           |     |           |      |                   |            |             | 5 6         |
|      | Name Data Qu              | uality Full | Name Reported   |     |           |      |                   |            | 9           |             |
|      | Alias                     |             |                 |     |           |      |                   |            | 2           |             |
|      | Social Security           | y 854       | -54-6321        |     |           |      |                   |            | C           | hange Clear |
|      | SSN Data Qua              | lity Full   | SSN Reported (H | UD) |           |      |                   |            |             |             |
|      | U.S. Military<br>Veteran? | Yes         | (HUD)           |     |           |      |                   |            |             |             |
|      | Age                       | 35          |                 |     |           |      |                   |            |             |             |

| Client Inform | ation                                                                                                    |               |        |           | Service Transactions |               |            |              |             |  |  |  |  |  |  |
|---------------|----------------------------------------------------------------------------------------------------|---------------|--------|-----------|----------------------|---------------|------------|--------------|-------------|--|--|--|--|--|--|
| Summary       | Client Profile                                                                                            | Households    | ROI    | Entry / E | xit                  | Case Managers | Case Plans | Measurements | Assessments |  |  |  |  |  |  |
| ▶ Prev        | <ul> <li>This Client is not currently a member of any Households.</li> <li>Previous Households</li> </ul> |               |        |           |                      |               |            |              |             |  |  |  |  |  |  |
| Search Exis   | ting Households                                                                                           | Start New Hou | sehold |           |                      |               |            |              | Exit        |  |  |  |  |  |  |

### Choose the Household Type

If you know the household member's HMIS ID#, type it in the Client ID # and click "Submit"

If you do not know the household member's HMIS ID #, Search for the client

| Ad | d New H                                         | ousehold                |                              |                              |                            |               | R                  |                           |
|----|-------------------------------------------------|-------------------------|------------------------------|------------------------------|----------------------------|---------------|--------------------|---------------------------|
| ſ  | House                                           | hold Type               |                              |                              |                            |               |                    |                           |
|    | Househo                                         | Id Type* -Selec         | t-                           | ~                            |                            |               |                    | The Community Partnership |
|    | Client                                          | Search                  |                              |                              |                            |               |                    | of Homelessness           |
|    |                                                 |                         | () Ple                       | ease Search the System be    | ore adding a New Client.   | Hide Advanced | Search             |                           |
|    |                                                 | •                       | Items in Italics are for Dat | ta Entry ONLY and will not b | e used for Search Results. |               |                    |                           |
|    | Name                                            | First                   | Middle                       | Last<br>Fa                   | Suffix                     |               |                    |                           |
|    | Name<br>Data<br>Quality                         | -Select-                |                              | ✓ Date of/                   |                            |               |                    |                           |
|    | Alias                                           |                         |                              | DOB Data<br>Quality -Select  | -                          | ~             |                    |                           |
|    | Social<br>Security<br>Number                    |                         |                              | Gender -Select               | -                          |               | ~                  |                           |
|    | Social<br>Security<br>Number<br>Data<br>Quality | -Select-                | ~                            | Primary<br>Race -Select      | -                          | ~             |                    |                           |
|    | U.S.<br>Military<br>Veteran?                    | -Select-                | ~                            | Secondary<br>Race -Select    | -                          | ~             |                    |                           |
|    | Exact<br>Match                                  |                         |                              | Ethnicity -Select            | - v                        | ]             |                    |                           |
|    | Search<br>Client                                | Clear                   | Add New Client With This In  | formation                    |                            |               |                    |                           |
| E  | nter or Sca                                     | n a Client ID to add th | at Client to this Household. |                              |                            |               |                    |                           |
| C  | lient ID #                                      |                         | Submit                       |                              |                            |               |                    |                           |
|    | Select                                          | ed Clients              |                              | •                            |                            |               |                    |                           |
|    | ID I                                            | lame                    | Social Security<br>Number    | Date of Birth                | Alias                      | Gender Banned | Household<br>Count |                           |
|    | 392923                                          | Fa, Mulan               | 854-54-6321                  | 11/03/1983                   |                            | Female        | ο 🔍                |                           |
|    |                                                 |                         |                              | Showing 1                    | -1 of 1                    |               |                    |                           |
|    |                                                 |                         |                              |                              |                            | Continue      | Cancel             |                           |
|    |                                                 |                         |                              |                              |                            |               |                    |                           |

### Choose the Household Type

If you know the household member's HMIS ID#, type it in the Client ID # and click "Submit"

If you do not know the household member's HMIS ID #, Search for the client

If the client appears in the Client Results Section ensure it is the correct client, and then select the green plus sign to add the client to the household.

| ousehold Type                                  |                                 |                                     |              |                     |
|------------------------------------------------|---------------------------------|-------------------------------------|--------------|---------------------|
| sehold Type* Two Parent Family                 | ~                               |                                     |              |                     |
| lient Search                                   |                                 |                                     |              |                     |
|                                                | Please Search the Sy            | stem before adding a New Client.    | Hide Advance | d Search            |
| 👔 Items in Italic                              | s are for Data Entry ONLY and w | ill not be used for Search Results. |              |                     |
| First Middle                                   | Last                            | Suffix                              |              |                     |
| me Han                                         | Solo                            |                                     |              |                     |
| me<br>ta Full Name Reported<br>ality           | Date of Birth                   | / / 🧖 🧟 🥸                           |              |                     |
| as                                             | DOB<br>Data<br>Quality          | -Select-                            | ~            |                     |
| cial<br>curity                                 | Gender [                        | -Select-                            |              | ~                   |
| cial<br>surity<br>mber -Select-<br>ta<br>ality | Primary<br>Race                 | -Select-                            | ×            |                     |
| itary<br>eran?                                 | Secondary<br>Race               | -Select-                            | ~            |                     |
| act Ltch                                       | Ethnicity [                     | -Select-                            | 2            |                     |
|                                                |                                 |                                     |              |                     |
| arch Clear Add New Client Wi                   | th This Information             |                                     |              |                     |
| lient Number                                   |                                 |                                     |              |                     |
| or Scan a Client ID to add that Client to this | Household.                      |                                     |              |                     |
| ID # Submit                                    |                                 |                                     |              |                     |
| lient Results                                  |                                 |                                     |              |                     |
| Name Social Sec                                | urity Date of Birth             | Alias                               | Gender Banne | d Househol          |
| Solo, Han 202-20-2                             | 2020 05/02/1994                 | Scruffy Nerf Herder                 | Male         | 1 0                 |
| 5676 solo, hans                                | 01/19/1998                      |                                     | Other        | 0 0                 |
|                                                | S                               | howing 1-2 of 2                     |              |                     |
| elected Clients                                |                                 |                                     |              |                     |
| Name Social Sec<br>Number                      | urity Date of Birth             | Alias                               | Gender Banne | d Househol<br>Count |
| 2923 Fa, Mulan 854-54-                         | 6321 11/03/1983                 |                                     | Female       | 0 🔍                 |
|                                                | S                               | howing 1-1 of 1                     |              |                     |
|                                                |                                 |                                     |              |                     |

artnershi

ness

If the client doesn't appear in the search, add the new client in the Add New Household Tab.

You MUST search for the client record before you are able to create a new client record.

You MUST enter all the information indicated BEFORE you click "Add New Client With This Information"

| Household Typ                    | e                  |                                        |                    |                   |                      |        |         |                    |
|----------------------------------|--------------------|----------------------------------------|--------------------|-------------------|----------------------|--------|---------|--------------------|
| Household Type *                 | Two Parent Fa      | mily                                   | ~                  |                   |                      |        |         |                    |
| Client Search                    |                    |                                        |                    |                   |                      |        |         |                    |
|                                  |                    |                                        | Diance Course the  | Sustan bafasa     | adding a New Client  | Uide A | duanaaa | Canada             |
|                                  | A Item             | s in Italics are for D                 | ata Entry ONLY and | d will not be use | d for Search Results | nice A | uvanceu | Joearch            |
| First                            |                    | Middle                                 | Last               |                   | Suffix               |        |         |                    |
| Name                             |                    |                                        |                    |                   |                      |        |         |                    |
| Name<br>Data -Select-<br>Ouality |                    |                                        | Date of Birth      |                   | <u> M</u> 🔿 👰        |        |         |                    |
|                                  |                    | 1                                      | DOB                |                   |                      |        |         |                    |
| Alias                            |                    |                                        | Data<br>Quality    | -Select-          |                      |        | ~       |                    |
| Social<br>Security               | -                  |                                        | Gender             | -Select-          |                      |        |         |                    |
| Number                           |                    |                                        |                    |                   |                      |        |         | ~~~~               |
| Social<br>Security               |                    |                                        | Primary            |                   |                      |        |         |                    |
| Data                             |                    | `````````````````````````````````````` | Race               | -Select-          |                      |        | ×       |                    |
| Quality<br>U.S                   |                    |                                        |                    |                   |                      |        |         |                    |
| Military<br>Veteran?             |                    | ~                                      | Secondary<br>Race  | -Select-          |                      |        | $\sim$  |                    |
| Exact                            |                    |                                        | Ethnicity          | -Select-          |                      |        |         |                    |
| Match 🗀                          |                    |                                        | Lonnery            | beleet            | ~                    |        |         |                    |
| Search Clea                      | ar Add New         | Client With This In                    | formation          |                   |                      |        |         |                    |
| Client Number                    |                    |                                        |                    |                   |                      |        |         |                    |
| r or Scan a Client I             | D to add that Clie | ent to this Househo                    | ld.                |                   |                      |        |         |                    |
| ID #                             |                    | Submit                                 |                    |                   |                      |        |         |                    |
|                                  |                    |                                        |                    |                   |                      |        |         |                    |
| Client Results                   |                    |                                        |                    |                   |                      |        |         |                    |
| D Name                           |                    | Social Security<br>Number              | Date of Birth      |                   | Alias                | Gender | Banned  | Household<br>Count |
| 365676 solo, hans                |                    |                                        | 01/19/1998         |                   |                      | Other  |         | 0 🔍                |
|                                  |                    |                                        |                    | Showing 1-1 o     | f 1                  |        |         |                    |
| Selected Client                  | 5                  |                                        |                    |                   |                      |        |         |                    |
| ID Name                          | 5                  | Social Security<br>Number              | Date of Birth      | ,                 | lias                 | Gender | Banned  | Household<br>Count |
| 392923 Fa, Mulan                 |                    | 854-54-6321                            | 11/03/1983         |                   |                      | Female |         | 0 🔍                |
| o                                |                    | 202-20-2020                            | 05/02/1994         | :                 | 5cruffy Nerf Herder  | Male   |         | 1 Q                |
| 9 5010, Han                      |                    |                                        |                    |                   |                      |        |         |                    |

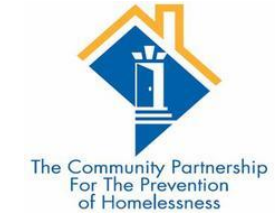

#### **Client Number** Enter or Scan a Client ID to add that Client to this Household. Client ID # Submit **Client Results** Household Count Social Security Gender Banned Date of Birth Alias ID Name Number No matches. Selected Clients Household Social Security Gender Banned Date of Birth ID Alias Name Number Count 392923 Fa, Mulan 854-54-6321 0 11/03/1983 Female 0 392928 Solo, Chewbacca, Jr Other 0 05/03/2009 $\bigcirc$ Solo, Han 202-20-2020 05/02/1994 Scruffy Nerf Herder Male 1 9 Showing 1-3 of 3 Continue Cancel

Once the household is fully built, Click Continue. In the Household Members section, assign 1 person as Head of Household = Yes. This will automatically make the client's relationship to Head of Household = Self.

Then select the Relationship to Head of Household for the other household members.

When complete, click "Save & Exit"

| Ho       | usehold In                      | forn   | nation   | - (5        | 4915) Two Parent Fa               | amily       |                           |              |             | đ              |                         |
|----------|---------------------------------|--------|----------|-------------|-----------------------------------|-------------|---------------------------|--------------|-------------|----------------|-------------------------|
| Ì        | (54915) T                       | wo F   | Parent   | Fami        | v                                 |             | Save                      | Sa           | ave & Exit  | Exit           |                         |
|          | Household                       | і тур  | e*       | Two         | Parent Family                     | ~           |                           |              |             |                | The Community Partnersh |
|          | Income                          |        |          | US\$        | 700.00 monthly (US\$8,40          | 0.00 annual | ) 🔍                       |              |             |                | For The Prevention      |
|          | Client Cour                     | nt     |          | 3           |                                   |             |                           |              |             |                |                         |
| ~        | Househol                        | d Me   | mbers    |             |                                   |             |                           |              |             |                |                         |
|          | Name                            | Age    | Head     | of<br>shold | Relationship to Head<br>Household | of          | Joined Househ             | old *        | Previous    | Household      | d                       |
| •        | (392923)<br>Fa, Mulan           | 35     | Yes      | ~           | Self                              | ~           | 10 / 29 / 2019            | 17. P.       | 0 🔍         | 1 🔍            |                         |
| •        | (392928)<br>Solo,<br>Chewbacca, | 10     | No       | ~           | step-son                          | ~           | 10 / 29 / 2019            | <u>7</u> , 2 | 0 🔍         | 1 🔍            | _                       |
| •        | Jr<br>(9) Solo,<br>Han          | 25     | No       | ~           | husband                           | ~           | 10/29/2019                | <u>7</u> , 2 | o 🔍         | 2 🔍            |                         |
| A        | dd/Delete Ho                    | useh   | old Mem  | bers        |                                   |             |                           |              | Household H | listory Report |                         |
| <u> </u> | Househo                         | ld M   | embers   | ;           | 🖉 Client Record                   | ł           |                           |              | Issue I     | D Card 🛛 🔬     |                         |
|          | (392923) Fa                     | a, Mul | an       |             | Name                              | Fa, Mula    | an                        |              |             |                |                         |
|          | (392928) So                     | olo, C | hewbacca | a, Jr       | Name Data Quali                   | ty Full Nar | me Reported               |              |             |                |                         |
|          | Age: 10<br>(9) Solo, Har        | n      |          |             | Alias<br>Social Security          | 954 54      | 6201                      |              |             |                |                         |
|          | Age: 25                         |        |          |             | SSN Data Quality                  | Full SSI    | -0321<br>N Reported (HUD) |              |             |                |                         |
|          |                                 |        |          |             | U.S. Military<br>Veteran?         | Yes (HL     | (DI)                      |              |             |                |                         |
|          |                                 |        |          |             | Age                               | 35          |                           |              |             |                |                         |
|          |                                 |        |          |             | Household Pro                     | file Assess | ment                      |              |             |                | 1                       |
|          |                                 |        |          |             | No Household Profile A            | ssessment i | s specified for this      | Provider     |             |                |                         |
|          |                                 |        |          |             |                                   |             |                           |              |             |                |                         |
|          |                                 |        |          |             |                                   |             | Save                      | s            | ave & Exit  | Exit           |                         |

### Creating an Entry

•To document the household's participation in the program, you need to create an Entry.

•Navigate to the Entry/Exit Tab.

| Cli | ent Information      |                      |     |       | Service                   | e Transa | actions   |            |              |             |
|-----|----------------------|----------------------|-----|-------|---------------------------|----------|-----------|------------|--------------|-------------|
| 5   | Summary Clien        | t Profile Households | ROI | Entry | / Exit 🛛 Cas              | se Mana  | agers) (  | Case Plans | Measurements | Assessments |
| A   | dded to the system 1 | 0/29/2019 12:01 PM   |     |       |                           |          |           |            |              | )           |
|     | Name                 | Fa, Mulan            |     |       | Gender                    | Fe       | emale     |            |              |             |
|     | Date of Birth        | 11/03/1983 (Age 35)  |     |       | Primary Rac               | ce As    | sian (HUE | D)         |              | 5 0         |
|     | Social Security      | 854-54-6321          |     |       | Secondary<br>Race         |          |           |            | 2            |             |
|     |                      |                      |     |       | U.S. Military<br>Veteran? | Ye       | es (HUD)  |            |              |             |

| Client Inform                                                                | ation                                                                                        |                                                                       |                          | ) s               | ervice Transaction    | 5                                                                                                    |                                                                                                    |                                                                     |                                                                                              |
|------------------------------------------------------------------------------|----------------------------------------------------------------------------------------------|-----------------------------------------------------------------------|--------------------------|-------------------|-----------------------|----------------------------------------------------------------------------------------------------|----------------------------------------------------------------------------------------------------|---------------------------------------------------------------------|----------------------------------------------------------------------------------------------|
| Summary                                                                      | Client Profile                                                                               | Households                                                            | ROI                      | Entry / Exit      | Case Managers         | Case Plans                                                                                                    | Measurements                                                                                                    | Assessments                                                         |                                                                                              |
|                                                                              | 🚺 Remi                                                                                       | nder: Household                                                       | d members m              | ust be establishe | d on Households tab l | before creating E                                                                                                    | Entry / Exits                                                                                                    |                                                                     | The Community Partnershi<br>For The Prevention                                               |
| Entry /                                                                      | / Exit                                                                                       |                                                                       | ,                        | Гуре              | Project Start         | Exit Date                                                                                                    | Interims Fo                                                                                                    | llow Client                                                         | of Homelessness                                                                              |
| Add Entry                                                                    | y / Exit                                                                                     |                                                                       |                          |                   | Date<br>No matches.   |                                                                                                    | u                                                                                                    | Jps Count                                                           |                                                                                              |
|                                                                              | )                                                                                            |                                                                       |                          |                   |                       |                                                                                                    |                                                                                                    | Exit                                                                |                                                                                              |
|                                                                              |                                                                                              |                                                                       |                          |                   |                       | Project Sta                                                                                                    | rt Data - (3929                                                                                                    | 23) Fa, Mulan                                                       | X                                                                                            |
| <ul> <li>C</li> <li>S</li> <li>b</li> <li>C</li> <li>S</li> <li>C</li> </ul> | Click "Add Er<br>elect the m<br>being served<br>Choose the d<br>et the Proje<br>Click Save & | ntry/Exit"<br>embers c<br>l.<br>correct Ty<br>ect Start I<br>Continue | of the ho<br>vpe<br>Date | ousehold t        | hat are               | House<br><b>1</b> To in<br><b>○</b> (5491)<br><b>○</b> (392)<br><b>○</b> (392)<br><b>○</b> (392)<br><b>○</b> (9) S<br><b>Project</b> | hold Members<br>nclude Household<br>Only me<br>5) Two Parent Fa<br>923) Fa, Mulan<br>928) Solo, Chewba<br>olo, Han<br>t Start Data - (39 | d members for the mbers from the mily<br>cca, Jr<br>92923) Fa, Mula | this Entry / Exit, click the box beside each name.<br>e SAME Household may be selected.<br>d |
|                                                                              |                                                                                              |                                                                       |                          |                   |                       | Provide<br>Type*                                                                                                    | :r*                                                                                                    | HMIS Training (PI<br>(1064)<br>HUD V                                | rogram) Search My Provider Clear g                                                           |
|                                                                              |                                                                                              |                                                                       |                          |                   |                       | Project                                                                                                    | Start Date*                                                                                                    | 10/01/2018                                                          | <u>ð</u> 3 2 √:59 √:58 ∨ PM ∨                                                                |
|                                                                              |                                                                                              |                                                                       |                          |                   |                       |                                                                                                    |                                                                                                    |                                                                     | Save & Continue Cancel                                                                       |

The Entry/Exit Data popup shows the clients that are associated with the Entry/Exit.

The Household Members on the side can be clicked on to toggle to the other clients and their assessments.

| Provider*                                                                                                    | HMIS Training (<br>(1064)                                                                                                    | Program)                                                                                                    | Se      | arch My  | / Provide        | r Clear            |           |
|----------------------------------------------------------------------------------------------------|----------------------------------------------------------------------------------------------------|----------------------------------------------------------------------------------------------------|---------|----------|------------------|--------------------|-----------|
| Type*                                                                                                    | HUD 🗸<br>Update                                                                                                    |                                                                                                    |         |          |                  |                    |           |
| Household Members Asso                                                                                                    | ciated with this Entry / Ex                                                                                                    | cit                                                                                                    |         |          |                  |                    |           |
| Name                                                                                                    | Head of Househol                                                                                                    | ld Project Start Date                                                                                                    | Date    | Interims | Follow<br>Ups    | Reason for Leaving | Destir    |
| 🍟 🦨 (392923) Fa, Mulan                                                                                                    | Yes                                                                                                    | / 10/01/2018                                                                                                    | 2       | E.       | E.               |                    |           |
| 🎉 (392928) Solo, Chewbacc                                                                                                    | a, Jr No                                                                                                    | / 10/01/2018                                                                                                    | 1       | E.       | E                |                    |           |
| 🎉 (9) Solo, Han                                                                                                    | No                                                                                                    | / 10/01/2018                                                                                                    | 1       | E        | E.               |                    |           |
| Include Additional Household<br>Members                                                                                                    |                                                                                                    |                                                                                                    | Showing | 1-3 of 3 |                  |                    |           |
|                                                                                                    |                                                                                                    |                                                                                                    |         |          |                  |                    |           |
| Entry Assessment                                                                                                    |                                                                                                    |                                                                                                    |         |          |                  |                    |           |
| Entry Assessment<br>Household Members                                                                                                    | HUD CoC & ESG Ent                                                                                                    | try All Other Projects (2020)                                                                                                    | тср     |          |                  | Entry Date: 10/01/ | /2018 12: |
| Entry Assessment<br>Household Members<br>(392923) Fa, Mulan<br>Age: 34                                                                                                    | HUD CoC & ESG Ent                                                                                                    | try All Other Projects (2020)<br>ENTS (UDEs)                                                                                                 | тср     |          |                  | Entry Date: 10/01/ | /2018 12: |
| Entry Assessment<br>Household Members                                                                                                    | HUD CoC & ESG Ent<br>UNIVERSAL DATA ELEMI<br>Date of Birth                                                                                                    | try All Other Projects (2020)<br>ENTS (UDEs)                                                                                                 | TCP     |          |                  | Entry Date: 10/01/ | /2018 12: |
| Entry Assessment<br>Household Members<br>(392923) Fa, Mulan<br>Age: 34<br>Veteran: Ves (HUD)<br>(392928) Solo, Chewbacca, Jr<br>Age: 9                                                                        | HUD CoC & ESG Ent<br>UNIVERSAL DATA ELEMI<br>Date of Birth<br>Date of Birth Type                                                                                                  | try All Other Projects (2020)<br>ENTS (UDEs)                                                                                                 | TCP     | G        |                  | Entry Date: 10/01/ | /2018 12: |
| Entry Assessment<br>Household Members<br>(392923) Fa, Mulan<br>Age: 34<br>Veteran: Ves (HUD)<br>(392928) Solo, Chewbacca, Jr<br>Age: 9<br>Veteran: No (HUD)<br>(9) Solo, Han                                  | HUD CoC & ESG Ent<br>UNIVERSAL DATA ELEMI<br>Date of Birth<br>Date of Birth Type<br>Gender                                                                                        | try All Other Projects (2020)<br>ENTS (UDEs)<br>//                                                                                           | TCP     | ~ G      |                  | Entry Date: 10/01/ | /2018 12: |
| Entry Assessment<br>Household Members<br>(392923) Fa, Mulan<br>Age: 34<br>Veteran: Ves (HUD)<br>(392928) Solo, Chewbacca, Jr<br>Age: 9<br>Veteran: No (HUD)<br>(9) Solo, Han<br>Age: 24                       | HUD CoC & ESG Ent<br>UNIVERSAL DATA ELEMI<br>Date of Birth<br>Date of Birth Type<br>Gender<br>Primary Race                                                                        | try All Other Projects (2020)<br>ENTS (UDEs)<br>////////////////////////////////////                                                         | TCP     | G        | -<br>-<br>-<br>- | Entry Date: 10/01/ | /2018 12: |
| Entry Assessment<br>Household Members<br>(392923) Fa, Mulan<br>Age: 34<br>Veteran: Ves (HUD)<br>(392928) Solo, Chewbacca, Jr<br>Age: 9<br>Veteran: No (HUD)<br>(9) Solo, Han<br>Age: 24<br>Veteran: Ves (HUD) | HUD CoC & ESG Ent<br>UNIVERSAL DATA ELEMI<br>Date of Birth<br>Date of Birth Type<br>Gender<br>Primary Race<br>Secondary Race                                                      | try All Other Projects (2020)<br>ENTS (UDEs)<br>-Select-<br>-Select-<br>-Select-<br>-Select-                                                 | TCP     | G        | 2 G<br>7 G       | Entry Date: 10/01/ | /2018 12: |
| Entry Assessment<br>Household Members<br>(392923) Fa, Mulan<br>Age: 34<br>Veteran: Yes (HUD)<br>(392928) Solo, Chewbacca, Jr<br>Age: 9<br>Veteran: No (HUD)<br>(9) Solo, Han<br>Age: 24<br>Veteran: Yes (HUD) | HUD CoC & ESG Ent<br>UNIVERSAL DATA ELEMI<br>Date of Birth<br>Date of Birth Type<br>Gender<br>Primary Race<br>Secondary Race<br>Ethnicity                                         | try All Other Projects (2020)<br>ENTS (UDEs)<br>-Select-<br>-Select-<br>-Select-<br>-Select-<br>-Select-<br>-Select-<br>-Select-<br>-Select- | TCP     | G        | 2 G<br>2 G       | Entry Date: 10/01/ | /2018 12: |
| Entry Assessment<br>Household Members<br>(392923) Fa, Mulan<br>Age: 34<br>Veteran: Yes (HUD)<br>(392928) Solo, Chewbacca, Jr<br>Age: 9<br>Veteran: No (HUD)<br>(9) Solo, Han<br>Age: 24<br>Veteran: Yes (HUD) | HUD CoC & ESG End<br>UNIVERSAL DATA ELEMI<br>Date of Birth<br>Date of Birth Type<br>Gender<br>Primary Race<br>Secondary Race<br>Ethnicity<br>Relationship to Head of<br>Household | try All Other Projects (2020)<br>ENTS (UDEs)<br>-Select-<br>-Select-<br>-Select-<br>-Select-<br>-Select-<br>f -Select-                       | TCP     | ~ G      | 2 G              | Entry Date: 10/01/ | /2018 12: |

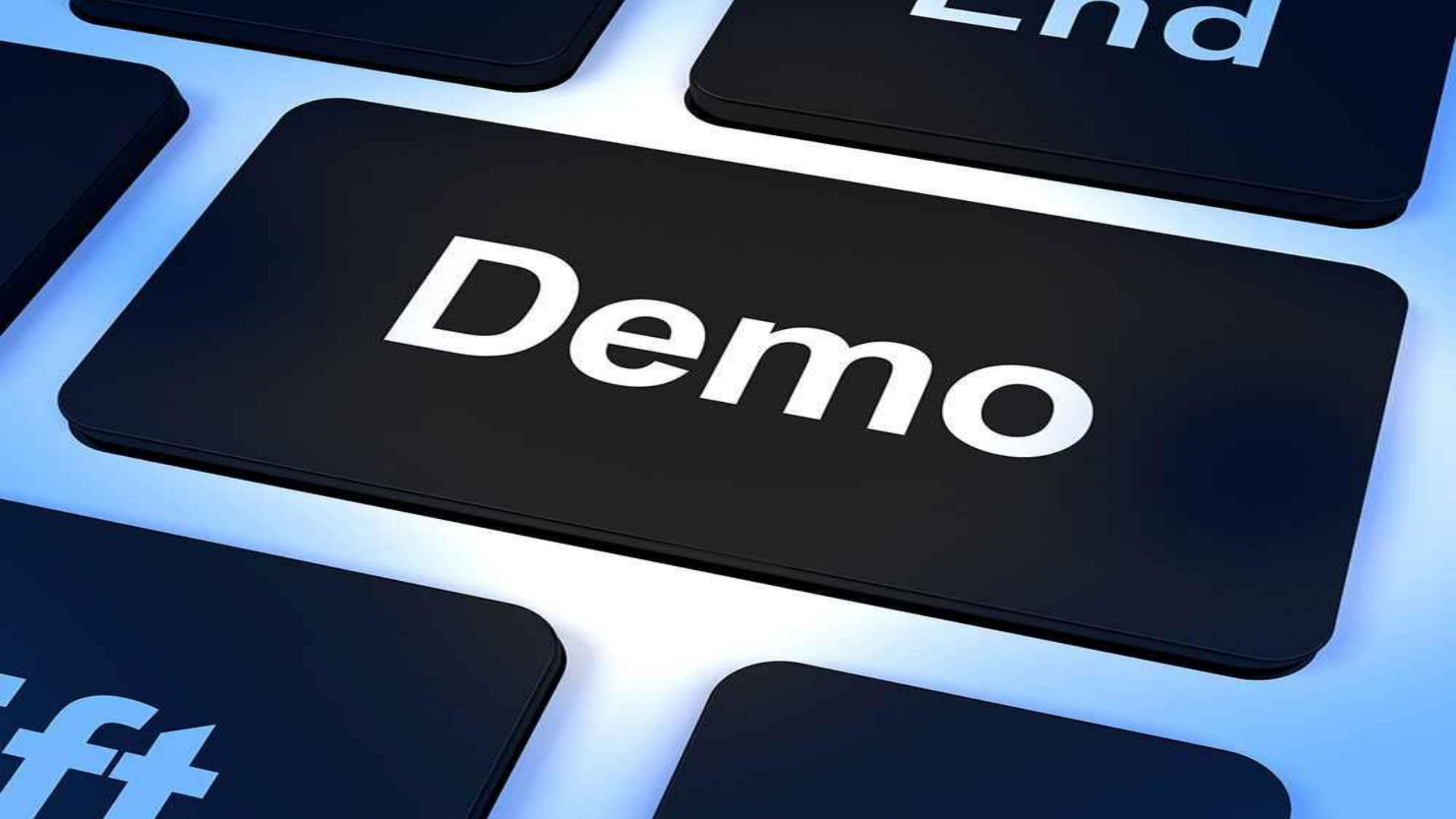

### The Entry Assessment

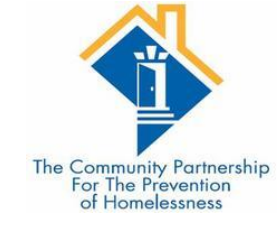

•The Entry Assessment captures the universal data elements requested by the Federal Partners and DC CoC as well as any program specific data elements required for your agency's funding source.

•Street Outreach, Emergency Shelters, and Safe Havens have a different set of assessments than all other project types. This is due to the way HUD captures Previous Living Situation information.

•Most programs (Non SO, ES, or SH) have the HUD CoC & ESG Entry All Other Projects (2020) TCP assessment. This is the required assessment for all HUD CoC and DHS funded programs.

•Virginia Williams uses the 2018 VWFRC Intake Assessment

| Entry Assessment                                                                                                    |                                                                                                    |                                                                                                    |                        |                                      |                                             |
|----------------------------------------------------------------------------------------------------|----------------------------------------------------------------------------------------------------|----------------------------------------------------------------------------------------------------|------------------------|--------------------------------------|---------------------------------------------|
| Household Members                                                                                                    | 2018 VWFRC Intake A                                                                                                    | ssessment                                                                                                    |                        | Entry Date: 10/29/2019 03:12:23 PM 🔒 | The Community<br>For The Prev<br>of Homeles |
| (392923) Fa, Mulan<br>Age: 35<br>Veteran: Yes (HUD)<br>(392928) Solo, Chewbacca, Jr<br>Age: 10<br>Veteran: No (HUD)<br>(9) Solo, Han<br>Age: 25<br>Veteran: Yes (HUD) | Date of Birth<br>Date of Birth Type<br>Gender<br>Primary Race<br>Secondary Race<br>Ethnicity<br>Relationship to Head of<br>Household<br>Veteran Informati | 11       / 03       / 1983       20       20       6         Full DOB Reported (HUD)       Female       Asian (HUD)       -Select-         Non-Hispanic/Non-Latino (HUD)       ✓       G         -Select-       Select-       On | G<br><br>G<br>G        | G<br>G                               |                                             |
|                                                                                                    | Year entered military<br>service                                                                                                    | * Year separated from military service                                                                                                    | Branch of the Military | Discharge Status                     |                                             |
|                                                                                                    | Are You Receiving Case<br>Management from Any<br>Other Agency?<br>Housing Status (Retired)<br>In What Ward Did the<br>Client's Homelessness<br>Originate? | -Select- ↓ G<br>-Select- ↓ G                                                                                                    |                        | <b>G</b>                             |                                             |
|                                                                                                    | Client Location<br>Prior Living Situation<br>Length of Stay in<br>Previous Place<br>Does the client have a<br>disabling condition?                        | -Select-<br>-Select-<br>-Select-<br>-Select-<br>G                                                                                                    | ~ G                    | ~                                    | G                                           |

Add

Veteran Information

Year entered military service\*

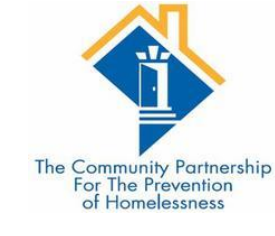

 Anyone for whom you answer 'yes' to the question <u>U.S. Military Veteran</u>, you must also complete the Veteran Information sub-assessment.

service

Year separated from military

• Make sure to confirm or deny each of the different war eras.

| Branch of the | Military                                         | Discharge          | Status              |                                           | of Hom |
|---------------|--------------------------------------------------|--------------------|---------------------|-------------------------------------------|--------|
|               | Add Recordset                                    | - (9) Solo         | o, <mark>Han</mark> | <ul> <li>Kranch at the Militar</li> </ul> |        |
|               | Veteran II                                       | nformatio          | n                   |                                           |        |
| tha           | Year entered<br>service                          | military *         | 10 / 27 / 2019      | <u>週</u> 🕽 🥂 G                            |        |
| ust           | Year separate<br>military service                | d from<br>e        |                     | 20 🔿 20 G                                 |        |
| า             | World War II                                     |                    | -Select-            | ✓ G                                       |        |
|               | Korean War                                       |                    | -Select-            | ∽ <b>G</b>                                |        |
| the           | Vietnam War                                      |                    | -Select-            | ~ G                                       |        |
|               | Persian Gulf V                                   | /ar                | -Select-            | ∽ G                                       |        |
|               | Afghanistan                                      |                    | -Select-            | ✓ G                                       |        |
|               | Iraq Freedom                                     |                    | -Select-            | ~ G                                       |        |
|               | Iraq Dawn                                        |                    | -Select-            | ∽ <b>G</b>                                |        |
|               | Conter Peace-l<br>Operations or<br>Interventions | eeping<br>Military | -Select-            | ~ G                                       |        |
|               | t Branch of the                                  | Military           | -Select-            | ✓ G                                       |        |
|               | , Discharge Sta                                  | tus                | -Select-            |                                           | ~ G    |
|               | i                                                |                    | Save                | Save and Add Another                      | Cancel |

| Income from Any Source       -Select-       C         Q       Monthly Income       Monthly       Start Date *         Receiving Income Source?       Source of Income       Monthly<br>Amount       Start Date * | HUD Verification                                                                                                    |                                                                                      |                                                      |                                                             | The Community Par<br>For The Preven<br>of Homelessne |
|----------------------------------------------------------------------------------------------------|----------------------------------------------------------------------------------------------------|--------------------------------------------------------------------------------------|------------------------------------------------------|-------------------------------------------------------------|------------------------------------------------------|
| Add     View Gross Income       Total Monthly Income     G                                                                                                    | HUD Verification: Monthly Income for 10/28/20         Per Source of Income, the current records for Monthly I         i records for Monthly Income not overlapping as of this date         Source of Income as of 10/28/2019, records containing "Y         put         Select the Receiving Income         Source? value for all incomplete         Source of Income records | 19<br>ncome as of 10/<br>are not displaye<br>es" values will b<br>poses.<br>ollected | 28/2019 are di<br>ed. In the even<br>e displayed and | splayed below. A<br>t that multiple re<br>d take precedence | ny previous<br>cords exist per<br>e for reporting    |
| <ul> <li>Begin by setting all incomplete values to</li> </ul>                                                                                                    |                                                                                                    |                                                                                      | Receiving 1                                          | income Source?                                              |                                                      |
| "No"                                                                                                    | Source of Income                                                                                                    | Yes                                                                                  | No                                                   | Data Not<br>Collected                                       | Incomplete                                           |
| <ul> <li>For each source of income. add the</li> </ul>                                                                                                    | Alimony or Other Spousal Support (HUD)                                                                                                    | 0                                                                                    | 0                                                    | 0                                                           | ۲                                                    |
|                                                                                                    | Child Support (HUD)                                                                                                    | 0                                                                                    | 0                                                    | 0                                                           | ۲                                                    |
| income source, receiving income source                                                                                                    | Earned Income (HUD)                                                                                                    |                                                                                      | 0                                                    | 0                                                           | ۲                                                    |
| = Yes, monthly amount and start date.                                                                                                    | General Assistance (HUD)                                                                                                    | 0                                                                                    | 0                                                    | 0                                                           | ۲                                                    |
|                                                                                                    | Other (HUD)                                                                                                    | 0                                                                                    | 0                                                    | 0                                                           | ۲                                                    |
| <ul> <li>Once all income sources have been</li> </ul>                                                                                                    | Pension or retirement income from another job (HUD)                                                                                                    | 0                                                                                    | 0                                                    | 0                                                           | ۲                                                    |
| recorded via the HUD Verification, click                                                                                                    | Private Disability Insurance (HUD)                                                                                                    | 0                                                                                    | 0                                                    | 0                                                           | ۲                                                    |
|                                                                                                    | Retirement Income From Social Security (HUD)                                                                                                    | 0                                                                                    | 0                                                    | 0                                                           | ۲                                                    |
| "Save & Exit"                                                                                                    | SSDI (HUD)                                                                                                    | 0                                                                                    | 0                                                    | 0                                                           | ۲                                                    |
|                                                                                                    | SSI (HUD)                                                                                                    | 0                                                                                    | 0                                                    | 0                                                           | ۲                                                    |
|                                                                                                    | TANF (HUD)                                                                                                    | 0                                                                                    | 0                                                    | 0                                                           | ۲                                                    |
|                                                                                                    | Unemployment Insurance (HUD)                                                                                                    | 0                                                                                    | 0                                                    | 0                                                           | ۲                                                    |
|                                                                                                    | VA Non-Service Connected Disability Pension (HUD)                                                                                                    | 0                                                                                    | 0                                                    | 0                                                           | ۲                                                    |
|                                                                                                    | VA Service Connected Disability Compensation (HUD)                                                                                                    | 0                                                                                    | 0                                                    | 0                                                           | ۲                                                    |
|                                                                                                    | Worker's Compensation (HUD)                                                                                                    | 0                                                                                    | 0                                                    | 0                                                           | ۲                                                    |
|                                                                                                    |                                                                                                    |                                                                                      | Save                                                 | Save & Exit                                                 | Exit                                                 |

Receiving

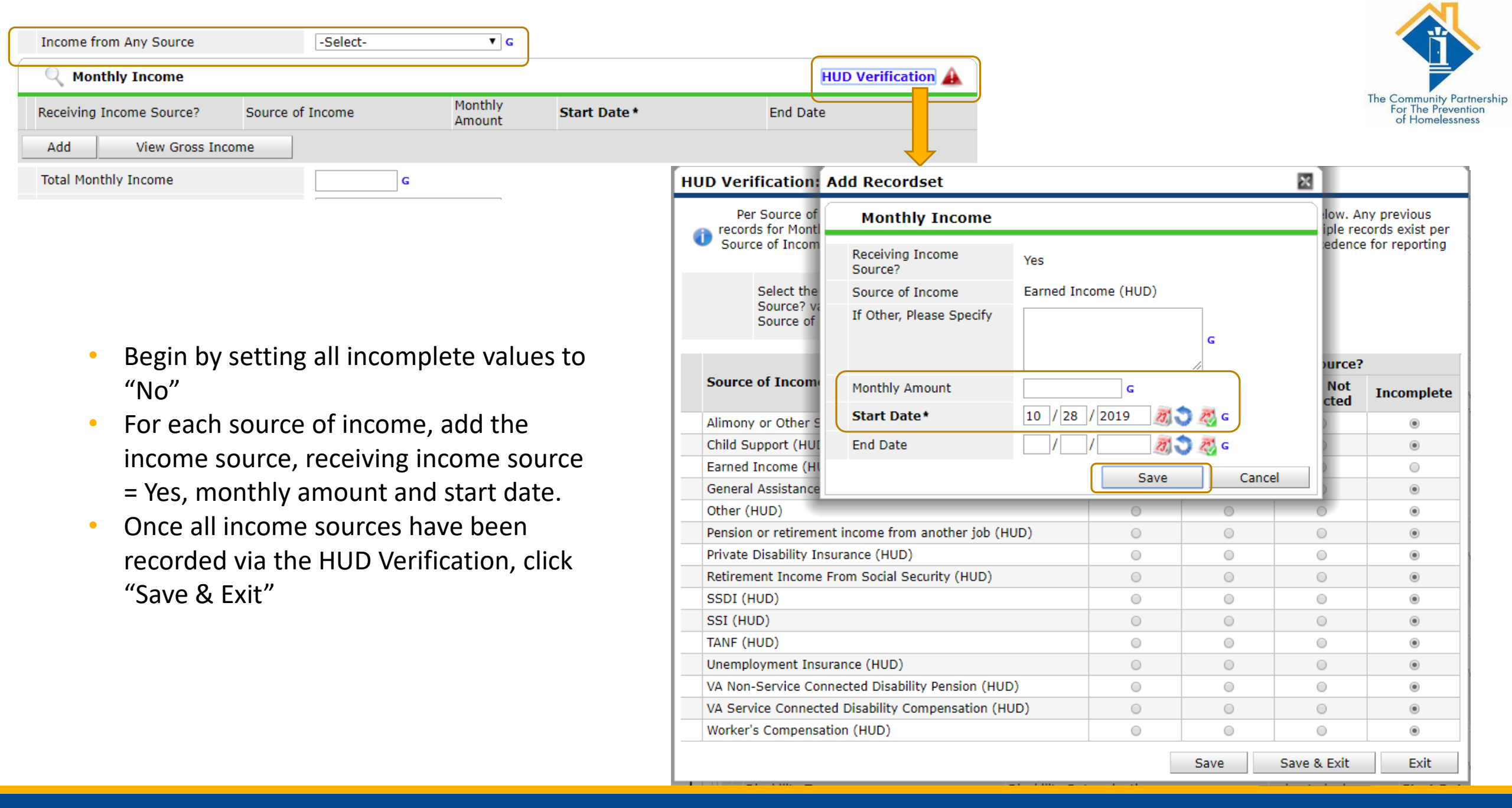

### Begin by setting all incomplete values to "No"

- For each source of Non-Cash Benefits, add the Non-Cash Benefit source, receiving benefit = "Yes", and start date
- Once all Non-Cash sources have been recorded via the HUD Verification, click "Save & Exit"

### HUD Verification: Non-Cash Benefits for 10/28/2019

Per Source of Non-Cash Benefit, the current records for Non-Cash Benefits as of 10/28/2019 are displayed below. Any previous records for Non-Cash Benefits not overlapping as of this date are not displayed. In the event that multiple records exist per Source of Non-Cash Benefit as of 10/28/2019, records containing "Yes" values will be displayed and take precedence for reporting purposes.

Select the Receiving Benefit? value for all incomplete Source of Non-Cash Benefit records

|                                                               | Receiving Benefit? |      |                       |            |  |  |  |  |
|---------------------------------------------------------------|--------------------|------|-----------------------|------------|--|--|--|--|
| Source of Non-Cash Benefit                                    | Yes                | No   | Data Not<br>Collected | Incomplete |  |  |  |  |
| Supplemental Nutrition Assistance Program (Food Stamps) (HUD) |                    | 0    | •                     | ۲          |  |  |  |  |
| Special Supplemental Nutrition Program for WIC (HUD)          | 0                  | 0    | 0                     | ۲          |  |  |  |  |
| TANF Child Care Services (HUD)                                | 0                  | 0    | 0                     | ۲          |  |  |  |  |
| TANF Transportation Services (HUD)                            | 0                  | 0    | 0                     | ۲          |  |  |  |  |
| Other TANF-Funded Services (HUD)                              | 0                  | 0    | 0                     | ۲          |  |  |  |  |
| Other Source (HUD)                                            | 0                  | 0    | 0                     | ۲          |  |  |  |  |
|                                                               |                    | Save | Save & Exit           | Exit       |  |  |  |  |

| Covered by Health Insurance -Select-                                                                              | ▼ G                                                                                                    |                                                                               |                                                  |                                                                |                                                                  |  |  |
|----------------------------------------------------------------------------------------------------|----------------------------------------------------------------------------------------------------|-------------------------------------------------------------------------------|--------------------------------------------------|----------------------------------------------------------------|------------------------------------------------------------------|--|--|
| 🔍 Health Insurance                                                                                                | HUD Verifi                                                                                                    | cation 🔺                                                                      |                                                  |                                                                |                                                                  |  |  |
| Start Date *     Health Insurance Type       Add                                                                  | Covered? End Date                                                                                                    |                                                                               |                                                  | т                                                              | he Community Partnershi<br>For The Prevention<br>of Homelessness |  |  |
|                                                                                                    | HUD Verification: Health Insurance for 10/28/201                                                                                                    | .9                                                                            |                                                  |                                                                |                                                                  |  |  |
| <ul> <li>Begin by setting all incomplete<br/>values to "No"</li> <li>For each type of Health Insurance</li> </ul> | <ul> <li>Per Health Insurance Type, the current records for Health Insurance records for Health Insurance not overlapping as of this date per Health Insurance Type as of 10/28/2019, records contain reporting</li> <li>Select the Covered? value for all incomplete Health Insurance Type records</li> <li><u>No</u></li> <li><u>Data Not Coll</u></li> <li><u>Incomplete</u></li> </ul> | surance as of 10<br>are not display<br>ning "Yes" value<br>ourposes.<br>ected | 0/28/2019 are<br>red. In the events will be disp | e displayed below.<br>ent that multiple r<br>layed and take pr | Any previous<br>records exist<br>ecedence for                    |  |  |
| • For each type of Health Insurance,                                                                              |                                                                                                    |                                                                               | Covered?                                         |                                                                |                                                                  |  |  |
| add the Health Insurance type,                                                                                    | Health Insurance Type                                                                                                    | Yes                                                                           | No                                               | Data Not<br>Collected                                          | Incomplete                                                       |  |  |
| covereur = res                                                                                                    | MEDICAID                                                                                                    | 0                                                                             | 0                                                | 0                                                              | ۲                                                                |  |  |
| <ul> <li>Once all Health Insurance sources</li> </ul>                                                             | MEDICARE                                                                                                    | 0                                                                             | 0                                                | 0                                                              | ۲                                                                |  |  |
| have been recorded via the HUD                                                                                    | State Children's Health Insurance Program                                                                                                    | 0                                                                             | 0                                                | 0                                                              | ۲                                                                |  |  |
| Verification, click "Save & Exit"                                                                                 | Veteran's Administration (VA) Medical Services                                                                                                    | 0                                                                             | 0                                                | 0                                                              | ۲                                                                |  |  |
|                                                                                                    | Employer - Provided Health Insurance                                                                                                    | •                                                                             | 0                                                | 0                                                              | ۲                                                                |  |  |
|                                                                                                    | Health Insurance obtained through COBRA                                                                                                    | 0                                                                             | 0                                                | 0                                                              | ۲                                                                |  |  |
|                                                                                                    | Private Pay Health Insurance                                                                                                    | •                                                                             | 0                                                | 0                                                              | ۲                                                                |  |  |
|                                                                                                    | State Health Insurance for Adults                                                                                                    | 0                                                                             | 0                                                | 0                                                              | ۲                                                                |  |  |
|                                                                                                    | Indian Health Services Program                                                                                                    | 0                                                                             | 0                                                | 0                                                              | ۲                                                                |  |  |
|                                                                                                    | Other                                                                                                    | 0                                                                             | 0                                                | 0                                                              | ۲                                                                |  |  |
|                                                                                                    |                                                                                                    |                                                                               | Save                                             | Save & Exit                                                    | Exit                                                             |  |  |

| <b>Q</b> Disabilities                                                      |                                           |                                                                                                    |                                                                                                    | HUD Ver  | ification 🛕                     |                            |                                |                               |
|----------------------------------------------------------------------------|-------------------------------------------|----------------------------------------------------------------------------------------------------|----------------------------------------------------------------------------------------------------|----------|---------------------------------|----------------------------|--------------------------------|-------------------------------|
| visability Type                                                            | Disability Determination                  | Above condition is<br>going to be long<br>term? (Retired)                                                                                    | Start Date *                                                                                                    |          |                                 |                            |                                | The Community<br>For The Prev |
| Add                                                                        |                                           |                                                                                                    |                                                                                                    |          |                                 |                            |                                | of Homeles                    |
|                                                                            |                                           | HUD Verification: Disabilitie                                                                                                    | es for 10/28                                                                                                    | 3/2019   |                                 | 10/20/                     | 2017                           |                               |
| <ul> <li>Begin by settin incomplete val</li> <li>For each Disab</li> </ul> | ng all<br>lues to "No"<br>pility, add the | Disabilities not overlapping as<br>as of 10/28/2019, records<br>Select the Disability Deterr<br>value for all incomplete Dis<br>Type records | apping as of this date are not displayed. In the event that multiple records exist per Disability<br>), records containing "Yes" values will be displayed and take precedence for reporting purposes<br>ity Determination<br>nplete Disability<br>O <u>Client doesn't know (HUD)</u><br>O <u>Client refused (HUD)</u><br>O <u>Data not collected (HUD)</u><br>Incomplete |          |                                 |                            |                                | Disability Type<br>purposes.  |
| disability type,                                                           | , determination,                          |                                                                                                    |                                                                                                    |          | Disability De                   | termination                |                                |                               |
| duration, and s <ul> <li>Once all Disab</li> </ul>                         | start date.<br>ilities have               | Disability Type                                                                                                    | Yes (HUD)                                                                                                    | No (HUD) | Client<br>doesn't<br>know (HUD) | Client<br>refused<br>(HUD) | Data not<br>collected<br>(HUD) | Incomplete                    |
| been recorded                                                              | via the HUD                               | Alcohol Abuse (HUD)                                                                                                    | 0                                                                                                    | 0        | 0                               | 0                          | 0                              | ۲                             |
| Verification, cl                                                           | ick "Save &                               | Both Alcohol and Drug Abuse<br>(HUD)                                                                                                    | 0                                                                                                    | 0        | 0                               | 0                          | 0                              | ۲                             |
| Exit"                                                                      |                                           | Chronic Health Condition (HUD)                                                                                                    | 0                                                                                                    | 0        | 0                               | 0                          | 0                              | ۲                             |
|                                                                            |                                           | Developmental (HUD)                                                                                                    | 0                                                                                                    | 0        | 0                               | 0                          | 0                              | ۲                             |
|                                                                            |                                           | Drug Abuse (HUD)                                                                                                    | 0                                                                                                    | 0        | 0                               | 0                          | 0                              | ۲                             |
|                                                                            |                                           | HIV/AIDS (HUD)                                                                                                    | 0                                                                                                    | 0        | 0                               | 0                          | 0                              | ۲                             |
|                                                                            |                                           | Mental Health Problem (HUD)                                                                                                    | 0                                                                                                    | 0        | 0                               | 0                          | 0                              | ۲                             |
|                                                                            |                                           | Physical (HUD)                                                                                                    | 0                                                                                                    | 0        | 0                               | 0                          | 0                              | ۲                             |
|                                                                            |                                           |                                                                                                    |                                                                                                    |          |                                 |                            |                                |                               |

| Oisabilities       Disability Type                                               | ability Determination | Above co<br>going to<br>term? (R                 | ondition is<br>be long<br>tetired)                                                                                                    | Start Date *  | HUD Verifi           | ication 🔔 |        |                 |                                    | The Community Partne<br>For The Preventior<br>of Homelessness |  |            |  |  |            |            |
|----------------------------------------------------------------------------------|-----------------------|--------------------------------------------------|----------------------------------------------------------------------------------------------------|---------------|----------------------|-----------|--------|-----------------|------------------------------------|---------------------------------------------------------------|--|------------|--|--|------------|------------|
| Add                                                                              |                       |                                                  |                                                                                                    |               |                      |           |        |                 |                                    |                                                               |  |            |  |  |            |            |
|                                                                                  |                       | HUD Verification: A                              | Add Recor                                                                                                    | dset          |                      |           |        | ×               |                                    |                                                               |  |            |  |  |            |            |
|                                                                                  |                       | Per Disability Ty                                | Disab                                                                                                    | ilities       |                      |           |        | )<br>it         | reviou<br>t per D                  | s records for<br>isability Type                               |  |            |  |  |            |            |
|                                                                                  |                       | as of 10/28/                                     | Disability                                                                                                    | Туре          | Alcohol Abu          | use (HUD) |        | i c             | orting purposes.                   |                                                               |  |            |  |  |            |            |
|                                                                                  |                       |                                                  | Disability                                                                                                    | Determination | Yes (HUD)            |           |        |                 |                                    |                                                               |  |            |  |  |            |            |
| <ul> <li>For each Disability, add the<br/>type determination duration</li> </ul> | e disability          | Select the Di<br>value for all i<br>Type records | If Yes, Expected to be of<br>long-continued and<br>indefinite duration and<br>substantially impairs<br>ability to live<br>independently |               | -Select- 🔻 G         |           |        |                 |                                    |                                                               |  |            |  |  |            |            |
| start date.                                                                      |                       |                                                  |                                                                                                    | a hoon        |                      |           |        | Disability Type | Above co<br>to be lon<br>(Retired) | Above condition is going<br>to be long term? G<br>(Retired)   |  | ] <b>G</b> |  |  | not<br>ted | Incomplete |
| recorded via the UUD Veri                                                        | fication              | Alcohol Abuse (HU                                | Start Date*                                                                                                    |               | 10 / 28 / 2019 🔊 🖏 😋 |           | 🕽 🥂 G  | Þ               | -                                  | 0                                                             |  |            |  |  |            |            |
| click "Save & Exit"                                                              | incation,             | Both Alcohol and D<br>(HUD)                      |                                                                                                    |               |                      |           | C) 🖉 c |                 | >                                  | ۲                                                             |  |            |  |  |            |            |
|                                                                                  |                       | Chronic Health Cor                               |                                                                                                    |               |                      | Save      | Ca     | ncel            |                                    | ۲                                                             |  |            |  |  |            |            |
|                                                                                  |                       | Developmental (HUU                               | )                                                                                                    | 0             | 0                    | 0         | 0      |                 |                                    | ۲                                                             |  |            |  |  |            |            |
|                                                                                  |                       | Drug Abuse (HUD)                                 |                                                                                                    | 0             | 0                    | 0         | 0      | 0               |                                    | ۲                                                             |  |            |  |  |            |            |
|                                                                                  |                       | HIV/AIDS (HUD)                                   |                                                                                                    | 0             | 0                    | 0         | 0      | 0               |                                    | ۲                                                             |  |            |  |  |            |            |
|                                                                                  |                       | Mental Health Proble                             | m (HUD)                                                                                                    | 0             | 0                    | 0         | 0      | 0               |                                    | ۲                                                             |  |            |  |  |            |            |
|                                                                                  |                       | Physical (HUD)                                   |                                                                                                    | 0             | 0                    | 0         | 0      | 0               |                                    | ۲                                                             |  |            |  |  |            |            |
|                                                                                  |                       |                                                  |                                                                                                    |               |                      |           | Save   | Save &          | Exit                               | Exit                                                          |  |            |  |  |            |            |
|                                                                                  |                       | AUG                                              |                                                                                                    |               |                      |           | יטווכ  |                 | 1                                  |                                                               |  |            |  |  |            |            |

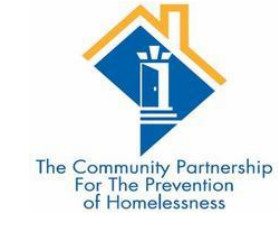

# **Domestic Violence Questions**

- Domestic Violence Questions should be completed for Heads of Households and Adults.
  - Verification is not necessary unless required by your funder.

| Do you have a history<br>of domestic violence? | -Select- 🗸 G |                  |
|------------------------------------------------|--------------|------------------|
| If yes, when<br>experience occurred            | -Select-     | ~ <mark>G</mark> |
| If yes, are you<br>currently fleeing?          | -Select- 🗸 G |                  |

### Work History

| Q Work History  |                         |                   |              |             |                         |   |
|-----------------|-------------------------|-------------------|--------------|-------------|-------------------------|---|
| Employer's Name | Employer's Phone Number | Employment Status | If Ended, Re | eason       |                         |   |
| Add             |                         |                   |              | Add Records | et - (392923) Fa, Mulan | × |
| (               |                         |                   |              | Work Hi     | story                   |   |
|                 |                         |                   |              | Start Date  | * 10 / 29 / 2019 🔊 🖏 G  |   |
|                 |                         |                   |              | End Date    | / / 🥂 🧖 🖏 G             |   |
|                 |                         |                   |              | Employer's  | Name                    | G |

The Work History Sub-assessment should be completed for the Head of Household if they have been employed and/or are currently employed.

| dd Recordset - (39292                           | 3) Fa, Mulan 🛛 🔣                 |
|-------------------------------------------------|----------------------------------|
| Work History                                    |                                  |
| Start Date*                                     | 10 / 29 / 2019 🔊 💐 G             |
| End Date                                        | // /                             |
| Employer's Name                                 | G                                |
| Supervisor's Name                               | G                                |
| Employer's Address                              | G                                |
| Employer's City                                 | -Select- V G                     |
| Employer's State                                | -Select- V G                     |
| Employer's ZIP                                  | G                                |
| Employer's Phone<br>Number                      | G                                |
| Employer's FAX                                  | G                                |
| Employment Status                               | -Select- V G                     |
| Hours of Work Per Week                          | G                                |
| Type of Work                                    | -Select- V G                     |
| Hourly Wage                                     | G                                |
| Receiving Health<br>Insurance This<br>Employer? | -Select- 🗸 G                     |
| If Ended, Reason                                | -Select- V G                     |
|                                                 | Save Save and Add Another Cancel |

10/1/2020

The Community Partnership For The Prevention of Homelessness

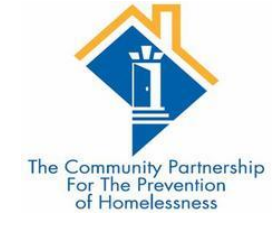

### VW Resources

| 🔍 VW Resources |             |          |                 |
|----------------|-------------|----------|-----------------|
| Resources      | Start Date* | End Date | Resource Amount |
| Add            |             |          |                 |

| VW Resources    |                          |
|-----------------|--------------------------|
| Resources       | -Select- 🗸 G             |
| Start Date*     | 10 / 29 / 2019 🛛 🧭 😋 🥰 G |
| End Date        | // 🧖 🏹 🦉 G               |
| Resource Amount | G                        |

- Add the resources that Virginia Williams has provided the household.
- Resource options include
  - Clothing
  - Diapers
  - Food Vouchers
  - Identification Cards
  - Long Distance Transportation
  - Personal/Grooming Needs
  - Transportation Passes

| 0   | 11   | /2020 |
|-----|------|-------|
| .0/ | ' ±/ | 2020  |

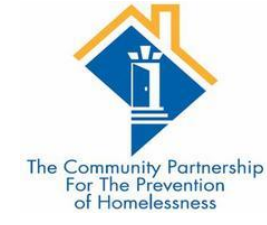

### Potential Housing Accommodations

| Where Will You and<br>Your Children Sleep<br>Tonight if There is No<br>Placement Today? |                      | G                                                                                                    |                                                                                                    |                                       |
|-----------------------------------------------------------------------------------------|----------------------|----------------------------------------------------------------------------------------------------|----------------------------------------------------------------------------------------------------|---------------------------------------|
| If the Client Has A Place to G                                                          | Go                   |                                                                                                    |                                                                                                    |                                       |
| How Long Can You<br>Stay at the Place You<br>Will Sleep Tonight?                        |                      | G                                                                                                    |                                                                                                    |                                       |
| If the Client Has No Place to                                                           | Go                   |                                                                                                    |                                                                                                    |                                       |
| Do You Have Any Names and                                                               | Telephone Numbers of |                                                                                                    |                                                                                                    |                                       |
| People Who Can Assist You Te                                                            | emporarily With This |                                                                                                    |                                                                                                    |                                       |
| Emergency?                                                                              |                      |                                                                                                    |                                                                                                    |                                       |
| 🔍 Housing Contact Info                                                                  | ormation             |                                                                                                    |                                                                                                    |                                       |
| Name                                                                                    | Phone Number         | Response                                                                                                 |                                                                                                    |                                       |
|                                                                                         |                      |                                                                                                    |                                                                                                    |                                       |
| Add                                                                                     |                      | Add Recordset - (3929                                                                                    | 23) Fa, Mulan                                                                                                    | ×                                     |
| Add                                                                                     |                      | Add Recordset - (3929<br>Housing Contact 1                                                               | 23) Fa, Mulan<br>Information                                                                                                    | ×                                     |
| Add                                                                                     |                      | Add Recordset - (3929<br>Housing Contact 1<br>Name                                                       | 23) Fa, Mulan<br>Information                                                                                                    | G                                     |
| Add                                                                                     |                      | Add Recordset - (3929<br>Housing Contact I<br>Name<br>Phone Number                                       | 23) Fa, Mulan<br>Information                                                                                                    | C C                                   |
| Add                                                                                     |                      | Add Recordset - (3929<br>Housing Contact 1<br>Name<br>Phone Number<br>Response                           | 23) Fa, Mulan<br>Information                                                                                                    | G<br>G<br>G                           |
| Add                                                                                     |                      | Add Recordset - (3929<br>Housing Contact I<br>Name<br>Phone Number<br>Response<br>Start Date             | 23) Fa, Mulan Information Information Info | G<br>G<br>G<br>G                      |
| Add                                                                                     |                      | Add Recordset - (3929<br>Housing Contact I<br>Name<br>Phone Number<br>Response<br>Start Date<br>End Date | 23) Fa, Mulan<br>Information                                                                                                    | C C C C C C C C C C C C C C C C C C C |

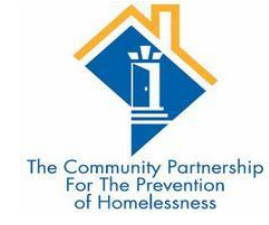

### 2018 VW Intake Assessment Cont'd

| Reasonable<br>Accommodation                                                        | -Select- V G |    |
|------------------------------------------------------------------------------------|--------------|----|
| Reasonable<br>Accomodation Outcome                                                 | -Select- V G |    |
| If Reasonable<br>Accomodation Case<br>Closed, Other Reason<br>Above, Describe Here | G            |    |
| Priority                                                                           | -Select- V G |    |
| Has the Client Received<br>(Applied For) Services<br>Before?                       | -Select- 🗸 G |    |
| Highest Level of<br>Education Attained                                             | -Select- V G |    |
| Presently Attending<br>School?                                                     | -Select- V G |    |
| If No, Reason Not<br>Attending School                                              |              | .: |
| If Yes, School Name                                                                | G            |    |
| If No, Date Last<br>Enrolled in School                                             | // 🧖 🌍 🦣 G   |    |

G

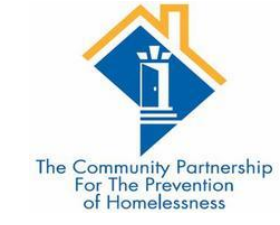

# Updating Sub-assessments

- •If information in a sub-assessment has changed, we need to end the old information, and create new, accurate information.
- •We do not want to Delete any information that used to be correct.
- •We will add an End Date to the information that is no longer true, and then Add a new line in the sub-assessment with the new information.

Show All Non-Cash Benefits Records

🤹 🛛

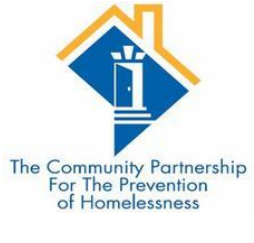

Here we have the details of the Non-Cash Benefits sub-assessment.

In my update, I find out that the client now has Food Stamps. I will want to update this information in HMIS.

|   | Non-Cash Benefits |                                                                                 |                          |                                                                              |                       |            |          |
|---|-------------------|---------------------------------------------------------------------------------|--------------------------|------------------------------------------------------------------------------|-----------------------|------------|----------|
|   |                   | Provider                                                                        | Date<br>Effective        | Source of Non-<br>Cash Benefit                                               | Receiving<br>Benefit? | Start Date | End Date |
| / | 1                 | District of Columbia<br>Homeless Management<br>Information System<br>(HMIS) (2) | 05/16/2017<br>3:19:54 PM | Temporary rental<br>assistance (HUD)                                         | No                    | 05/16/2017 |          |
| 2 | đ                 | District of Columbia<br>Homeless Management<br>Information System<br>(HMIS) (2) | 05/16/2017<br>3:19:54 PM | Other Source<br>(HUD)                                                        | No                    | 05/16/2017 |          |
| / | 1                 | District of Columbia<br>Homeless Management<br>Information System<br>(HMIS) (2) | 05/16/2017<br>3:19:54 PM | Other TANF-<br>Funded Services<br>(HUD)                                      | No                    | 05/16/2017 |          |
| / | Ţ                 | District of Columbia<br>Homeless Management<br>Information System<br>(HMIS) (2) | 05/16/2017<br>3:19:54 PM | Section 8, Public<br>Housing, or other<br>ongoing rental<br>assistance (HUD) | No                    | 05/16/2017 |          |
| / | 1                 | District of Columbia<br>Homeless Management<br>Information System<br>(HMIS) (2) | 05/16/2017<br>3:19:54 PM | TANF<br>Transportation<br>Services (HUD)                                     | No                    | 05/16/2017 |          |
| / | 1                 | District of Columbia<br>Homeless Management<br>Information System<br>(HMIS) (2) | 05/16/2017<br>3:19:54 PM | TANF Child Care<br>Services (HUD)                                            | No                    | 05/16/2017 |          |
|   | 0                 | District of Columbia<br>Homeless Management<br>Information System<br>(HMIS) (2) | 05/16/2017<br>3:19:54 PM | Special<br>Supplemental<br>Nutrition Program<br>for WIC (HUD)                | No                    | 05/16/2017 |          |
| / | đ                 | District of Columbia<br>Homeless Management<br>Information System<br>(HMIS) (2) | 05/16/2017<br>3:19:54 PM | Supplemental<br>Nutrition<br>Assistance<br>Program (Food<br>Stamps) (HUD)    | No                    | 05/16/2017 |          |
|   | Add               | 1                                                                               |                          | Showin                                                                       | ng 1-8 of 8           |            |          |
|   |                   |                                                                                 |                          |                                                                              |                       |            | Exit     |

Here we have the details of the Non-Cash Benefits sub-assessment.

In my update, I find out that the client now has Food Stamps. I will want to update this information in HMIS.

This information is no longer true. I will add an End Date to this record for yesterday. Show All Non-Cash Benefits Records

🤹 🔀

| The | Community Partnership<br>For The Prevention<br>of Homelessness |
|-----|----------------------------------------------------------------|

|   | Non-Cash Benefits |                                                                                 |                          |                                                                              |                       |            |          |
|---|-------------------|---------------------------------------------------------------------------------|--------------------------|------------------------------------------------------------------------------|-----------------------|------------|----------|
|   |                   | Provider                                                                        | Date<br>Effective        | Source of Non-<br>Cash Benefit                                               | Receiving<br>Benefit? | Start Date | End Date |
| / | ij                | District of Columbia<br>Homeless Management<br>Information System<br>(HMIS) (2) | 05/16/2017<br>3:19:54 PM | Temporary rental<br>assistance (HUD)                                         | No                    | 05/16/2017 |          |
| / | 1                 | District of Columbia<br>Homeless Management<br>Information System<br>(HMIS) (2) | 05/16/2017<br>3:19:54 PM | Other Source<br>(HUD)                                                        | No                    | 05/16/2017 |          |
| / | 0                 | District of Columbia<br>Homeless Management<br>Information System<br>(HMIS) (2) | 05/16/2017<br>3:19:54 PM | Other TANF-<br>Funded Services<br>(HUD)                                      | No                    | 05/16/2017 |          |
| / | Ţ                 | District of Columbia<br>Homeless Management<br>Information System<br>(HMIS) (2) | 05/16/2017<br>3:19:54 PM | Section 8, Public<br>Housing, or other<br>ongoing rental<br>assistance (HUD) | No                    | 05/16/2017 |          |
| / | Ì                 | District of Columbia<br>Homeless Management<br>Information System<br>(HMIS) (2) | 05/16/2017<br>3:19:54 PM | TANF<br>Transportation<br>Services (HUD)                                     | No                    | 05/16/2017 |          |
| / | 0                 | District of Columbia<br>Homeless Management<br>Information System<br>(HMIS) (2) | 05/16/2017<br>3:19:54 PM | TANF Child Care<br>Services (HUD)                                            | No                    | 05/16/2017 |          |
|   | Ì                 | District of Columbia<br>Homeless Management<br>Information System<br>(HMIS) (2) | 05/16/2017<br>3:19:54 PM | Special<br>Supplemental<br>Nutrition Program<br>for WIC (HUD)                | No                    | 05/16/2017 |          |
| 2 | đ                 | District of Columbia<br>Homeless Management<br>Information System<br>(HMIS) (2) | 05/16/2017<br>3:19:54 PM | Supplemental<br>Nutrition<br>Assistance<br>Program (Food<br>Stamps) (HUD)    | No                    | 05/16/2017 |          |
|   | Add               | 1                                                                               |                          | Showin                                                                       | ng 1-8 of 8           |            |          |
|   |                   |                                                                                 |                          |                                                                              |                       |            | Exit     |

Here we have the details of the Non-Cash Benefits sub-assessment.

In my update, I find out that the client now has Food Stamps. I will want to update this information in HMIS.

This information is no longer true. I will add an End Date to this record for yesterday.

Once the End Date has been added, I will need to Add a new record for Food Stamps.

Show All | Edit Recordset - (9) Solo, Han 8 4 峰 🔬 Non-Cash Benefits Non-The Community Partnership For The Prevention Pr Source of Non-Cash Supplemental Nutrition Assistance Program (Food Stamps) (HUD) 🗸 G Benefit No **Receiving Benefit?** ~ G Ho Inf If Other, Please Specify (H G Dis Amount of Non-Cash Benefit 0 Inf 27, 🔿 27, G 05 / 16 / 2017 Start Date\* (HI 10 / 27 / 2019 27, 🙄 27, G End Date Print Recordset Save Cancel TANF 05/16/2017 Homeless Management Transportation No 05/16/2017 Information System 3:19:54 PM Services (HUD) (HMIS) (2) District of Columbia Homeless Management TANF Child Care 05/16/2017 No 05/16/2017 Information System 3:19:54 PM Services (HUD) (HMIS) (2) District of Columbia Special Homeless Management 05/16/2017 Supplemental 05/16/2017 No Information System Nutrition Program 3:19:54 PM for WIC (HUD) (HMIS) (2) Supplemental District of Columbia Nutrition Homeless Management 05/16/2017 10/27/2019 Assistance No 05/16/2017 Information System 3:19:54 PM Program (Food (HMIS) (2) Stamps) (HUD) Add Showing 1-8 of 8 Exit

of Homelessness

Here we have the details of the Non-Cash Benefits sub-assessment.

In my update, I find out that the client now has Food Stamps. I will want to update this information in HMIS.

This information is no longer true. I will add an End Date to this record for yesterday.

Once the End Date has been added, I will need to Add a new record for Food Stamps.

Since the client is receiving food stamps now, I answer "Receiving Benefit" = "Yes.

The Start Date = today's date.

| Non-                         | ( Non-Cash B                                                          | enefits                  |                                                                           |             |                         |            |   |
|------------------------------|-----------------------------------------------------------------------|--------------------------|---------------------------------------------------------------------------|-------------|-------------------------|------------|---|
| Pro                          | Source of Non-C<br>Benefit                                            | ash Suppl                | emental Nutrition Assis                                                   | tance Progr | ram (Food Stamps) (HUD) | ) v G Pate |   |
| Dis<br>🖉 🧫 Hoi               | Receiving Benefi                                                      | t? Yes                   | ~ G                                                                       |             |                         |            |   |
| Inf<br>(H)                   | If Other, Please S                                                    | Specify                  |                                                                           |             |                         |            |   |
| Dis<br>Thore<br>Thore<br>Unf |                                                                       |                          |                                                                           | G           |                         | - 11       |   |
| Dis<br>Dis                   | Amount of Non-O<br>Benefit                                            | Cash                     |                                                                           | G           |                         |            |   |
| Inf                          | Start Date*                                                           | 10 /                     | 28 / 2019 🛛 🔊 🦧                                                           | G           |                         |            |   |
| Dis<br>Boilt                 | End Date                                                              | /                        | / 🧖 💐 🤻                                                                   | G           |                         |            |   |
| Minfo<br>(HN                 | c<br>v                                                                |                          |                                                                           |             | Save Canc               | el         |   |
| Dis<br>Hoi<br>Infi<br>(HN    | trict of Columbia<br>meless Management<br>ormation System<br>MIS) (2) | 05/16/2017<br>3:19:54 PM | TANF<br>Transportation<br>Services (HUD)                                  | No          | 05/16/2017              |            |   |
| Dis<br>Hor<br>Inf<br>(HN     | trict of Columbia<br>meless Management<br>ormation System<br>MIS) (2) | 05/16/2017<br>3:19:54 PM | TANF Child Care<br>Services (HUD)                                         | No          | 05/16/2017              |            |   |
| Dis<br>Hor<br>Inf<br>(HN     | trict of Columbia<br>meless Management<br>ormation System<br>MIS) (2) | 05/16/2017<br>3:19:54 PM | Special<br>Supplemental<br>Nutrition Program<br>for WIC (HUD)             | No          | 05/16/2017              |            |   |
| Dis<br>Hor<br>Infr<br>(HM    | trict of Columbia<br>meless Management<br>ormation System<br>MIS) (2) | 05/16/2017<br>3:19:54 PM | Supplemental<br>Nutrition<br>Assistance<br>Program (Food<br>Stamps) (HUD) | No          | 05/16/2017              | 10/27/2019 | 9 |
| Add                          |                                                                       |                          | Show                                                                      | ing 1-8 of  | 8                       |            |   |
|                              |                                                                       |                          |                                                                           |             |                         |            |   |

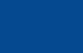

The Community Partnership For The Prevention of Homelessness

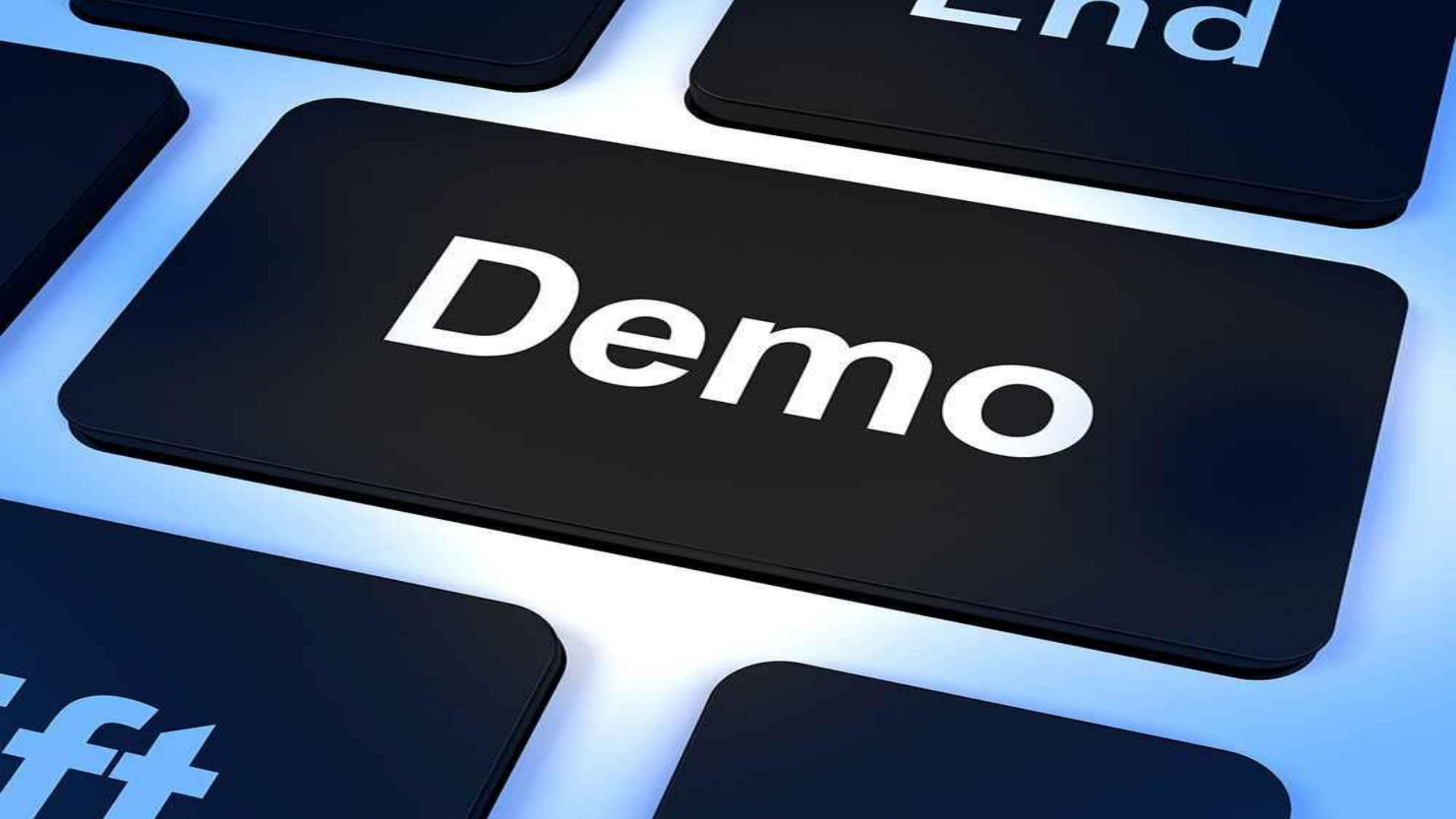

### Exiting a Household

• When the household exits your program, you will need to create an exit for all household members.

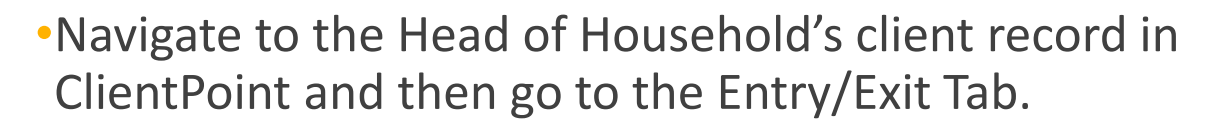

| Client - (39                       | 2923) Fa, Mula                   | n                 |               |                |             |                       |                    | Mass Visi         | oility Update 🏻 🔏         |
|------------------------------------|----------------------------------|-------------------|---------------|----------------|-------------|-----------------------|--------------------|-------------------|---------------------------|
| (392923) Fa, Mu<br>Release of Info | lan<br>mation: <mark>None</mark> |                   |               |                |             |                       | -Switch to Anothe  | r Household Membe | er- 🗸 Submit              |
| Client Information                 | on                               |                   |               |                | Service     | Transactions          |                    |                   |                           |
| Summary                            | Client Profile                   | Households        | ROI           | Entry          | / Exit      | Case Managers         | Case Plans         | Measurements      | Assessments               |
| Entry / E                          | ()<br>xit                        | Reminder: Househo | old members m | oust be establ | ished on Ho | ouseholds tab befor   | e creating Entry / | Exits             |                           |
| Program                            |                                  |                   |               | Туре           |             | Project Start<br>Date | Exit Date          | Interims F        | ollow Client<br>Ups Count |
| 蘭 HMIS Traini                      | ng (Program) <mark>(</mark> 1064 | •)                |               | HUD            | /           | 10/01/2018            | 2                  | lo                | E. 🔏 🎉                    |
| Add Entry /                        | Exit                             |                   |               |                | Sł          | nowing 1-1 of 1       |                    |                   |                           |
|                                    |                                  |                   |               |                |             |                       |                    |                   | Exit                      |

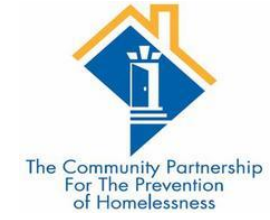

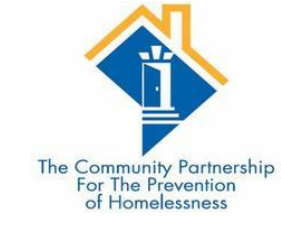

# Exiting a Household

Make sure the correct clients are selected.

Set the exit date to the date the client left your program and the time to the standard 12:01:00 A.M.

Set the exit Destination. The destinations with "(VW)" next to them are specific to Virginia Williams.

| Edit Exit Data - (392 | 2923) Fa, Mulan                                                              | ×      |
|-----------------------|------------------------------------------------------------------------------|--------|
| Household Mem         | bers                                                                         |        |
| 🚺 Τα                  | update Household members for this Exit Data, click the box beside each name. |        |
| 🗌 (54915) Two Pa      | rent Family                                                                  |        |
| ✓ (392923) Fa, Mu     | lan                                                                          |        |
| (392928) Solo,        | Chewbacca, Jr                                                                |        |
| (9) Solo, Han (E      | ixit Date: 10/30/2019 1:42 PM)                                               |        |
| <u> </u>              |                                                                              |        |
| Edit Exit Data - (    | 392923) Fa, Mulan                                                            |        |
| Exit Date*            | [10]/29/2019 Ø 2 ↓:22 ↓:24 ∨ PM ∨                                            |        |
| Reason for Leaving    | Select-                                                                      |        |
| If "Other", Specify   |                                                                              |        |
| Destination*          | -Select-                                                                     | ~      |
| If "Other", Specify   |                                                                              |        |
| Notes                 |                                                                              |        |
|                       |                                                                              |        |
|                       |                                                                              |        |
|                       |                                                                              | :      |
|                       |                                                                              | Consel |
|                       | Save & Continue                                                              | Cancel |

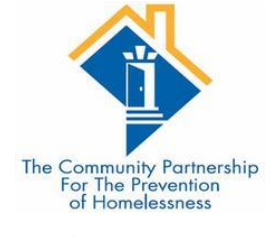

- On the Entry/Exit Data pop-up you will now see that all clients are exited.
- The Exit Assessment is similar to the Update and Annual Assessment in that you can update the same fields if anything changes the day the client leaves your program
- Depending on your program's funding source, you may have additional questions that only appear at Exit.
- Be careful to read the assessment carefully to ensure you are answering all questions.

#### Entry/Exit Data

Note: If you change the provider selected it may cause the Assessments to adjust for the new Provider's Entry/Exit Assessment defaults. Any information saved to the previous Assessment will still be attached to that Assessment record for the Client. HMIS Training (Program) Provider\* Search My Provider Clear (1064)Type\* HUD  $\sim$ Update Household Members Associated with this Entry / Exit Exit Date Interims Follow Reason for Head of Project Start Destination Notes Name Ups Leaving Household Date Permanent housing (other than RRH) (392923) Fa, Mulan Yes 10/01/2018 11/03/2019 0 E. for formerly homeless persons (HUD) Permanent housing (other than RRH) (392928) Solo, 0 E. No 10/01/2018 11/03/2019 Chewbacca, Jr for formerly homeless persons (HUD) Rental by client, no ongoing housing 0 F. 10/01/2018 10/30/2019 (9) Solo, Han No subsidy (HUD) Include Additional Household Showing 1-3 of 3 Members Exit Assessment Entry Assessment Household Members HUD CoC & ESG Exit (2020) TCP Exit Date: 11/03/2019 02:22:24 PM 🔒 (392923) Fa, Mulan CoC-SPECIFIC DATA ELEMENTS Age: 36 Veteran: Yes (HUD) Are you engaged -Select- 🗸 G (392928) Solo, Chewbacca, Jr with case management? Age: 10 Veteran: No (HUD) Client Contact Information - Adults Only (9) Solo, Han Client Email Address Age: 25 (Optional But Veteran: Yes (HUD) Encouraged)

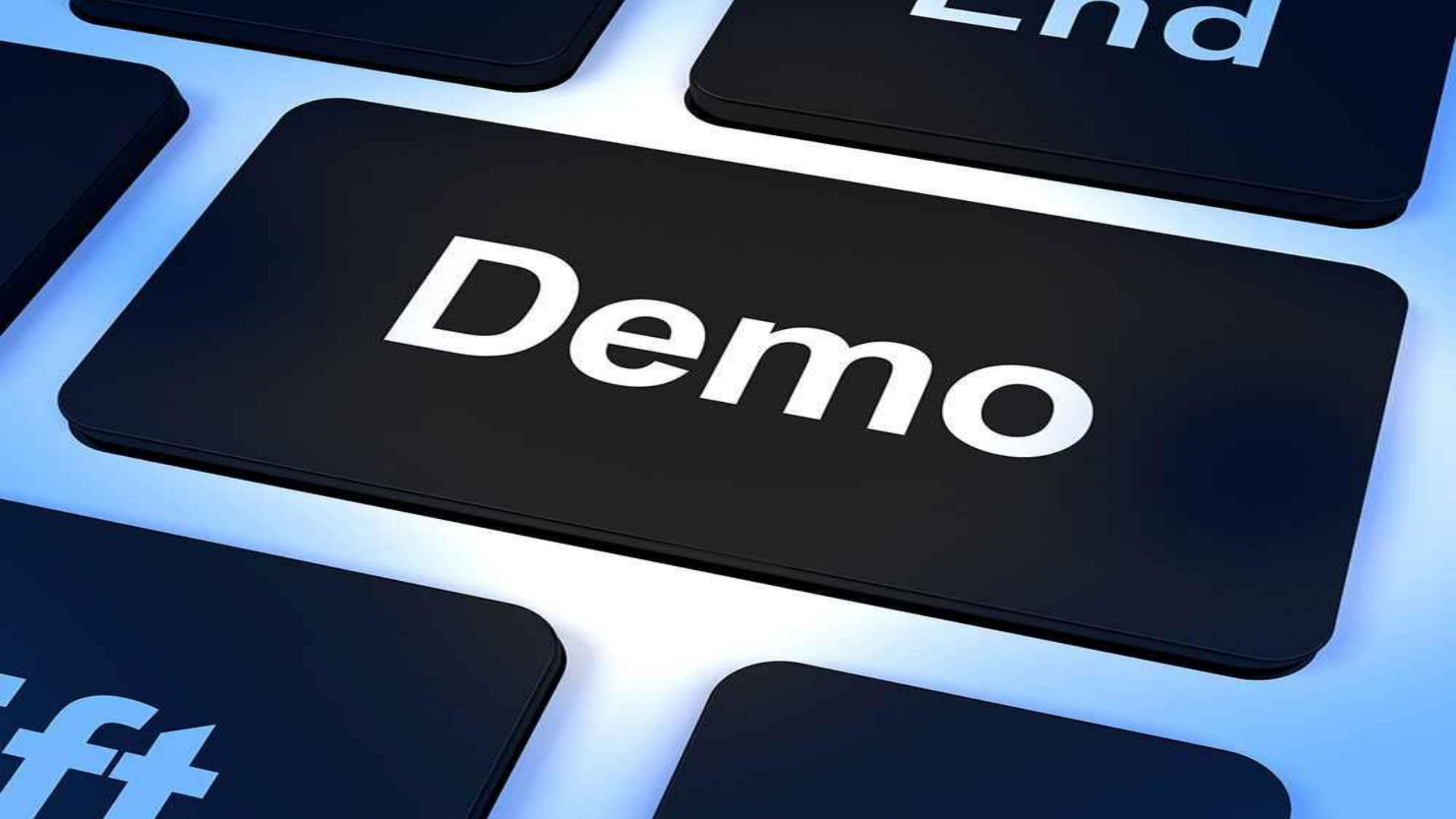

### EDA and Data Sharing

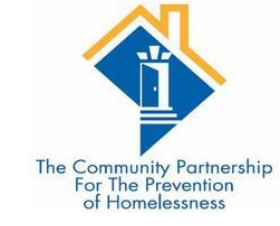

• Enter Data As allows for more pinpointed data sharing to happen.

- This mirrors clients wishes and intentions when they sign Releases of Information.
- Keeps client information safe and secure.

### Common EDA Questions

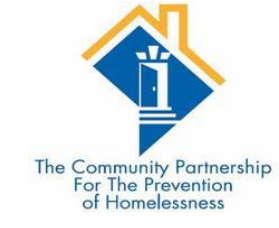

• Do I really need to do this every time I log in?

• Do I need to actually change my provider I am EDA'd to when I start data entry into another program?

• What happens if I forget?

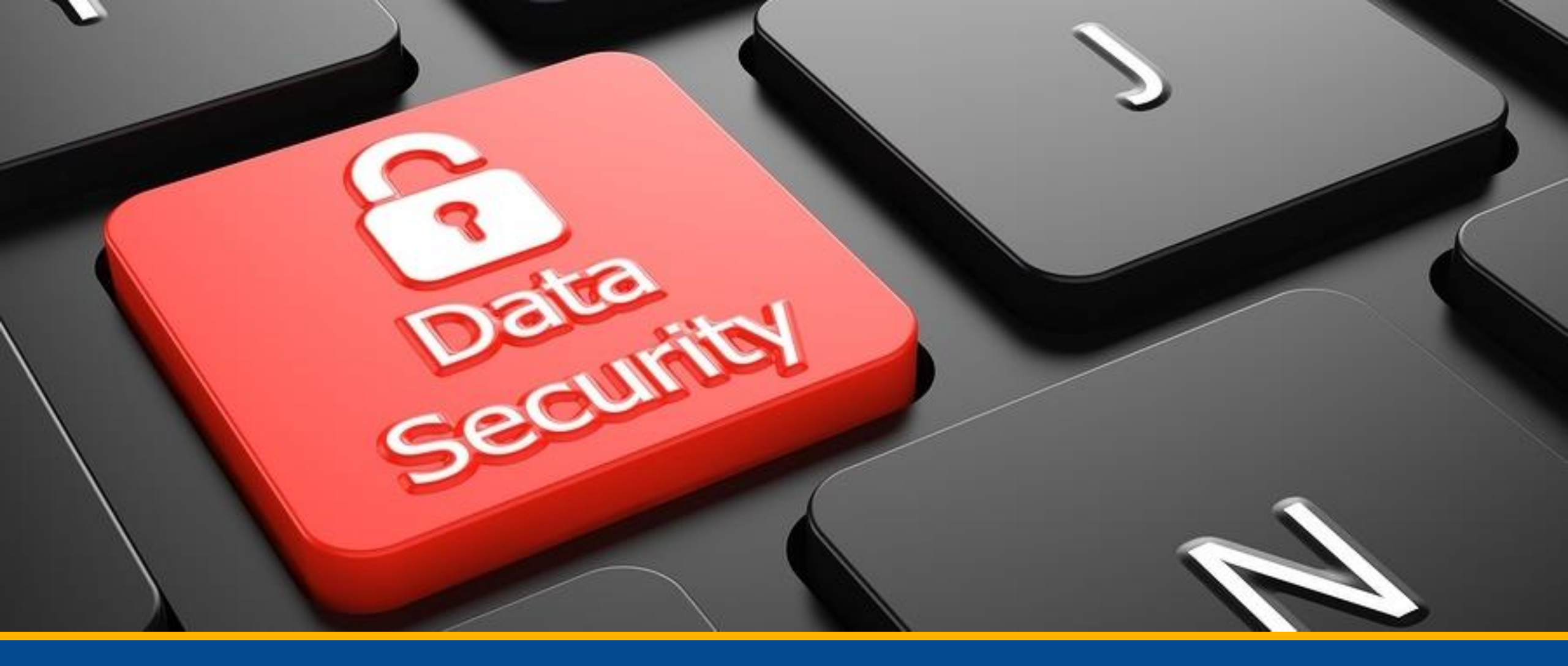

### Data Security

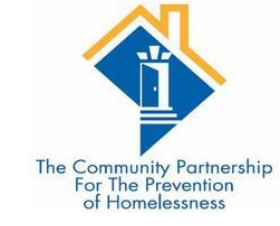

## Data Security

• Keeping client information safe and secure begins with <u>YOU!</u>

- •Do not let others log in as you.
  - Keep your user name and password to yourself.
  - Do not keep it posted anywhere others can see
- •Do not leave your computer unattended while logged into ServicePoint.
- •Do not save your login information with your web browser.
- •Do not send client identifying information via unencrypted emails (including to the helpdesk!)
  - Client Identifying information includes:
    - Name
    - Date of Birth
    - Social Security Number

### Additional Resources

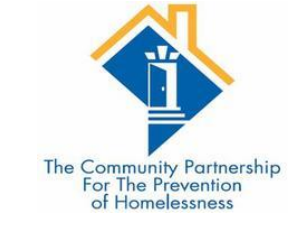

### •Helpdesk: hmis@community-partnership.org

- Email the helpdesk with questions and we will provide answers and resources.
- We respond within 2 business days.
- •Trainings:
  - We hold HMIS trainings every month.
  - They are open to all, new user, seasoned veteran, or anywhere in between
  - Training eventbrites are found at http://communitypartnership.org/providers/training
  - Have questions about the trainings? Email the helpdesk!

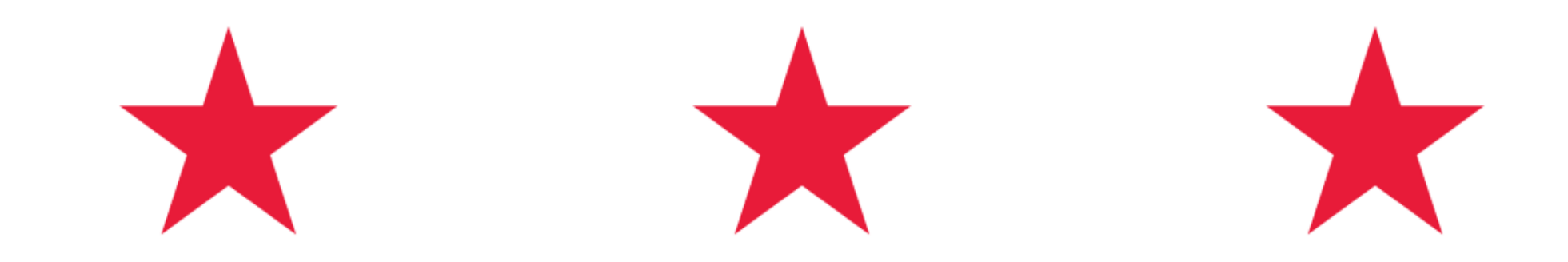

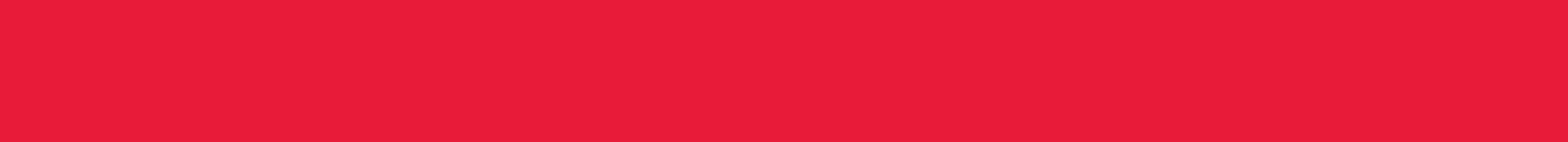

### Thanks for participating!

Questions?

HMIS Help-Desk Email: <u>hmis@community-partnership.org</u>

10/1/2020

HTTP://WWW.COMMUNITY-PARTNERSHIP.ORG/